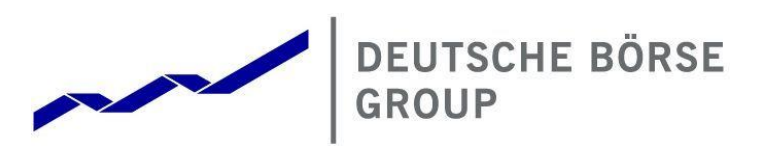

# **Common Report & Upload Engine**

**User Guide** 

Version 2024.08

#### Deutsche Börse AG

#### Common Report & Upload Engine

User Guide

# Version 2024.08

Page 1

#### © Deutsche Börse Group 2024

This publication is for informational purposes only. None of the information in this publication constitutes investment advice and does not constitute an offer to sell or a solicitation of an offer to purchase any contract, share or other financial instrument. This publication is not intended for solicitation purposes but only for use as general information. All descriptions, examples and calculations contained in this publication are for illustrative purposes only.

Deutsche Börse AG, Frankfurter Wertpapierbörse (FWB<sup>®</sup>, the Frankfurt Stock Exchange), Eurex Frankfurt AG, Eurex Deutschland and Eurex Clearing AG do not represent that the information in this publication is comprehensive, complete or accurate and exclude liability for any consequence resulting from acting upon the contents of this or another publication, in so far as no wilful violation of obligations took place or, as the case may be, no injury to life, health or body arises or claims resulting from the Product Liability Act are affected.

Securities traded on the Frankfurt Stock Exchange and Eurex derivatives (other than EURO STOXX 50<sup>®</sup> Index Futures contracts, EURO STOXX<sup>®</sup> Select Dividend 30 Index Futures contracts, STOXX<sup>®</sup> Europe 50 Index Futures contracts, STOXX<sup>®</sup> Europe 600 Index Futures contracts, STOXX<sup>®</sup> Europe Large/Mid/Small 200 Index Futures contracts, EURO STOXX<sup>®</sup> Banks Sector Futures contracts, STOXX<sup>®</sup> Europe 600 Banks/Industrial Goods & Services/Insurance/Media/Personal & Household Goods/Travel & Leisure/Utilities Futures contracts, Dow Jones Global Titans 50 IndexSM Futures contracts, DAX<sup>®</sup> Futures contracts, MDAX<sup>®</sup> Futures contracts, TecDAX<sup>®</sup> Futures contracts, SMIM<sup>®</sup> Futures contracts, SLI Swiss Leader Index<sup>®</sup> Futures contracts, RDXx<sup>®</sup> USD - RDX Extended Index Futures contracts, Eurex inflation/commodity/weather/property and interest rate derivatives) are currently not available for offer, sale or trading in the United States nor may they be offered, sold or traded by persons to whom US tax laws apply.

The fund shares listed in XTF Exchange Traded Funds<sup>®</sup> are admitted for trading on the Frankfurt Stock Exchange. Users of this information service who legally reside outside Germany are herewith advised that sale of the fund shares listed in XTF Exchange Traded Funds may not be permitted in their country of residence. The user makes use of the information at their own risk.

#### Legal validity of this disclaimer

In the event that individual parts of or formulations contained in this text are not, or are no longer, legally valid (either in whole or in part), the content and validity of the remaining parts of the document are not affected.

#### Trademarks

The following names and designations are registered trademarks of Deutsche Börse AG or an affiliate of Deutsche Börse Group:

1585<sup>®</sup>; A7<sup>®</sup>; Buxl<sup>®</sup>; C7<sup>®</sup>; CDAX<sup>®</sup>; CEF<sup>®</sup>; CEF alpha<sup>®</sup>; CEF ultra<sup>®</sup>; CFF<sup>®</sup>; Classic All Share<sup>®</sup>; Clearstream<sup>®</sup>; CX<sup>®</sup>; D7<sup>®</sup>; DAX<sup>®</sup>; DAX<sup>®</sup>; Deutsche Börse Capital Markets Partner<sup>®</sup>; Deutsche Börse Commodities<sup>®</sup>; Deutsche Börse Venture Network<sup>®</sup>; Deutsches Eigenkapitalforum<sup>®</sup>; DivDAX<sup>®</sup>; eb.rexX<sup>®</sup>; eb.rexX Jumbo Pfandbriefe<sup>®</sup>; ERS<sup>®</sup>; eTriParty<sup>®</sup>; Eurex<sup>®</sup>; Eurex Bonds<sup>®</sup>; Eurex Clearing Prisma<sup>®</sup>; Eurex Improve<sup>®</sup>; Eurex Repo<sup>®</sup>; Euro GC<sup>®</sup>; ExServes<sup>®</sup>; EXTF<sup>®</sup>; F7<sup>®</sup>; FDAX<sup>®</sup>; FWB<sup>®</sup>; GC Pooling<sup>®</sup>; GCPI<sup>®</sup>; GEX<sup>®</sup>; Global Emission Markets Access – GEMA<sup>®</sup>; HDAX<sup>®</sup>; I-DAX<sup>®</sup>; L-SDAX<sup>®</sup>; L-TecDAX<sup>®</sup>; M7<sup>®</sup>; MDAX<sup>®</sup>; N7<sup>®</sup>; ODAX<sup>®</sup>; ÖkoDAX<sup>®</sup>; PROPRIS<sup>®</sup>; REX<sup>®</sup>; RX REIT Index<sup>®</sup>; SCHATZ-FUTURE<sup>®</sup>; SDAX<sup>®</sup>; ShortDAX<sup>®</sup>; StatistiX<sup>®</sup>; T7<sup>®</sup>; TecDAX<sup>®</sup>; Technology All Share<sup>®</sup>; TRICE<sup>®</sup>; USD GC Pooling<sup>®</sup>; VDAX<sup>®</sup>; VDAX-NEW<sup>®</sup>; Vestima<sup>®</sup>; Xcreen<sup>®</sup>, Xemac<sup>®</sup>; Xentric<sup>®</sup>, Xetra<sup>®</sup>; Xetra-Gold<sup>®</sup>; Xpect<sup>®</sup>; Xpider<sup>®</sup>; XTF<sup>®</sup>; XTF Exchange Traded Funds<sup>®</sup>; We make markets work<sup>®</sup>

The names and trademarks listed above do not represent a complete list and, as well as all other trademarks and protected rights mentioned in this publication, are subject unreservedly to the applicable trademark law in each case and are not permitted to be used without the express permission of the registered owner. The simple fact that this publication mentions them does not imply that trademarks are not protected by the rights of third parties.

The STOXX<sup>®</sup> indices, the data included therein, and the trademarks used in the index names are the intellectual property of STOXX Ltd., Zug, Switzerland and/or its licensors. Eurex' derivatives based on the STOXX indices are in no way sponsored, endorsed, sold, or promoted by STOXX and its licensors and neither STOXX nor its licensors shall have any liability with respect thereto.

STOXX iSTUDIO<sup>®</sup> is a registered trademark of STOXX Ltd., Zug, Switzerland.

TRADEGATE<sup>®</sup> is a registered trademark of Tradegate AG Wertpapierhandelsbank.

EEX<sup>®</sup> is a registered trademark of European Energy Exchange AG.

Flexible is better. <sup>®</sup> is a registered trademark of Axioma, Inc.

#### List of Abbreviations

| Term     | Explanation                                                                  |
|----------|------------------------------------------------------------------------------|
| BF       | Börse Frankfurt                                                              |
| BFZ      | Börse Frankfurt Zertifikate                                                  |
| CRE      | Common Report Engine                                                         |
| CUE      | Common Upload Engine                                                         |
| CRLF     | Carriage return line feed                                                    |
| DBAG     | Deutsche Börse AG                                                            |
| LSOC     | Legally Segregated Operationally Commingled                                  |
| PuTTYgen | Putty Key Generator                                                          |
| RDF      | Reference Data File                                                          |
| REGEX    | Regular Expression                                                           |
| RSA      | Rivest, Shamir and Adleman (public-key cryp-<br>tosystem)                    |
| SFTP     | SSH File Transfer Protocol                                                   |
| SSH      | Secure Shell                                                                 |
| WinSP    | Windows Secure Copy (a free and open-source SFTP and FTP client for Windows) |

#### **Table of Contents**

| 1               | General information                                                        | 5                 |
|-----------------|----------------------------------------------------------------------------|-------------------|
| 1.1             | Intended Audience                                                          | 5                 |
| 1.2             | SSH File Transfer Protocol                                                 | 5                 |
| 1.3             | SSH/SFTP tools                                                             | 5                 |
|                 |                                                                            |                   |
| •               |                                                                            | ~                 |
| 2               |                                                                            | 6                 |
| 2.1             | Features and Functionality                                                 | 6                 |
| 2.2             | Security, Authorisation and Access                                         | 6                 |
| 2.3             | Hardware Requirements                                                      | 7                 |
| 2.4             | Software Requirements                                                      | 7                 |
|                 |                                                                            |                   |
| 3               | Setup process                                                              | 9                 |
| 3.1             | User Administration                                                        | 9                 |
| 3.2             | How to generate and save a SSH key pair                                    | .12               |
| 3.2.1           | Generate Certificate within the Member Section                             | .12               |
| 3.2.2           | Example for key generation using PuTTYgen (MS Windows)                     | .13               |
|                 |                                                                            |                   |
| ٨               | Connecting to the CBE and/or CLIE                                          | 17                |
| <b>-</b><br>1 1 | CDE Connectivity Data                                                      | 17                |
| 4.1             | CRE Connectivity Data                                                      | .17               |
| 4.2             |                                                                            | .1/               |
| 4.3             | Verification of connectivity to the CRE & CUE                              | .18               |
| 4.4             | Using WinSCP to connect to the CRE and/or CUE                              | .19               |
| 4.5             | Troubleshooting and Debugging Examples                                     | .20               |
| 4.5.1           | Error 1: No matching SSH key found                                         | .21               |
| 4.5.2           | Error 2: No key used at all                                                | .22               |
| 4.6             | Download reports and files (CRE)                                           | .22               |
| 4.6.1           | Automated Download: Sample Script                                          | .22               |
| 4.7             | Uploading Files (CUE)                                                      | .23               |
| 4.8             | CRE and CUE Availability                                                   | .23               |
|                 |                                                                            |                   |
| 5               | Structures and Naming Conventions                                          | .25               |
| 5.1             | Directory structure in the CRE private member folders                      | .25               |
| 5.2             | Directory structure in the CRE public folders                              | 26                |
| 5.3             | CUE Structure                                                              | .26               |
|                 |                                                                            |                   |
| c               | Papart and File Naming Conventions                                         | 77                |
| 6 1             | CDE Conorol Deport Naming Conventions                                      | • <b>∠/</b><br>ວດ |
| 0.1             | CRE General Report Naming Conventions                                      | .28               |
| 6.1.1           | Derivatives Markets Report Naming Conventions                              | .29               |
| 6.1.2           | Cash Markets Report Naming Conventions                                     | .30               |
| 6.1.3           | C7 SCS Report Naming Conventions                                           | .31               |
| 6.1.4           | Eurex Repo Report Naming Conventions - Private Folders                     | .32               |
| 6.1.5           | Eurex Repo Report Naming Conventions - Public Folder                       | .33               |
| 6.1.6           | EurexOTC Clear and Eurex Risk Operation Report Naming Conventions          | .34               |
| 6.1.7           | Buy-In Agent Report Naming Conventions                                     | .35               |
| 6.2             | CRE General File Naming Conventions                                        | .36               |
| 6.2.1           | T7 Derivatives Markets File Naming Conventions                             | .36               |
| 6.2.2           | T7 Derivatives Markets Reference Data File (RDF) Naming Conventions        | .37               |
| 6.2.3           | T7 Xetra File Naming Conventions                                           | .38               |
| 6.2.4           | T7 Xetra Reference Data File (RDF) Naming Conventions in the Public Folder | .39               |
|                 |                                                                            |                   |

## Page 4

| 9        | Change Log                                                              | 53        |
|----------|-------------------------------------------------------------------------|-----------|
| ð.Z      | CRE Environment Number on each instance                                 | 52        |
| 8.1      | Markets and Markets Included                                            |           |
| <b>0</b> | Appendix D                                                              | <b>51</b> |
| 0        | Annendix B                                                              | 51        |
| 7.1      | Example of successful WinSCP connection log file                        | 47        |
| 7        | Appendix A                                                              | 47        |
| 6.5      | Streamlined EOL Encoding                                                | 46        |
| 6.4      | Historical Reports: Restore Directory                                   | 46        |
| 6.3      | Corrupted Reports and Files                                             | 46        |
| 6.2.10   | Regulatory Reporting Eurex and FWB (Non-MIFIR Reporting)                | 45        |
| 6.2.9    | Eurex Clearing Prisma File Naming Conventions for Member Specific Files | 44        |
| 6.2.8    | Eurex Clearing Prisma File Naming Conventions - Public Folder           | 43        |
| 6.2.7    | C7 SCS File Naming Conventions                                          | 42        |
| 6.2.6    | T7 Börse Frankfurt and Börse Frankfurt Zertifikate Reference Data       | 41        |
| 6.2.5    | T7 Börse Frankfurt File Naming Conventions                              | 40        |
|          |                                                                         |           |

# **1** General information

The Common Report Engine (CRE) allows a centralized provision of reports and non-transactional files from multiple exchange markets. The service is provided as a SSH File Transfer Protocol (SFTP) server and allows participants to easily retrieve all their reports and non-transactional files from a sole source. The Common Upload Engine (CUE) is a separate part of the CRE which allows admitted participants of the DBAG Group the upload of participant data to dedicated services provided by DBAG Group.

Participants can automate the download and upload of data files via SFTP.

This service is independent from the existing trading and clearing infrastructure, and participants can choose their preferred hardware platform and operating system.

Communication with the CRE and CUE is based on OpenSSH. The OpenSSH server authenticates users using the standard methods supported by the SSH protocol (<u>https://www.openssh.com/specs.html</u>).

All examples provided in this document refer to either the OpenSSH distribution or the PuTTY installable package for Windows.

#### 1.1 Intended Audience

This document is intended for system developers, system and security administrators maintaining their systems to interact with the CRE and/or CUE services offered by DBAG. It assumes that the reader is familiar with OpenSSH public/private key pair authentication methods (i.e. handling of public/private key pair) and the use of SFTP clients and/or scripts.

The purpose of this document is to provide an overview on how to obtain access to the CRE and/or CUE, how to deposit keys in the Member Section <u>https://membersection.deutsche-boerse.com</u> and how to manage the download and/or upload of files and reports.

#### **1.2** SSH File Transfer Protocol

This document refers to "SFTP" in numerous instances. To avoid misunderstandings, "SFTP" stands for the "SSH File Transfer Protocol" as defined here: <u>https://www.sftp.net</u>

#### 1.3 SSH/SFTP tools

While access to SSH based services is part of most Unix based distributions, PuTTY is open-source software that is available for MS Windows. It can be used to easily establish SSH and SFTP sessions (<u>http://www.putty.org</u>).

## 2 Overview

#### 2.1 Features and Functionality

Download (CRE):

- The Common Report Engine is the primary system that provides access to reports and files for all Deutsche Börse T7 cash and derivatives markets, Eurex Clearing's C7, C7 SCS, EurexOTC Clear, Eurex Clearing Prisma, Buy-In Agent and "Regulatory Reporting Eurex and FWB (Non-MIFIR Reporting)". Participants can download the reports and files they are interested in.
- An extended history of at least 10 business days is maintained on the CRE for all reports and files.
- Participants may set up more than one connection to access the CRE from various locations depending on their business requirements.
- The reports can be downloaded manually or automated (by using a script).

Upload (CUE):

- Files can be uploaded to the admitted service environments (such as simulation & production).
- All uploads will be virus checked.
- All uploads will have a functional plausibility check, e.g. if the naming convention is correct or whether the file is corrupt.
- Participants will receive an initial response if the uploaded file fulfils the initial upload requirements.
- The CUE will automatically transfer to the admitted service.

#### 2.2 Security, Authorisation and Access

To access CRE and CUE, a compliant key must be issued, and two types of keys can be used:

- 1. Open SSH SSH-2 RSA key algorithm and the number of bits in a generated key must be at least 4096 (we have not defined a maximum) and the signature algorithm must be SHA256, SHA384 or SHA512.
- 2. Ed25519 (Edwards Curve 25519) elliptic curve key can be used. Ed25519 is an elliptic curve signature algorithm using EdDSA and Curve25519 (Edwards Curve 25519).

# <u>Please note</u>: A circular announcing the abolition of the obsolete keys will be published in suitable time before the obsolete keys are removed from the CRE and CUE in 2025.

In general, the setup process for the participant involves the following three steps:

- 1. Generating a compliant public/private key pair
- 2. Creating a CRE and/or CUE user and uploading the public key in the Member Section
- 3. Logging into the CRE and downloading reports and/or logging into the CUE and uploading files via SFTP client.

To provide a secure service, the OpenSSH key-based authentication method authentication method is used. This eliminates the need to transmit login passwords over the Internet. The public key must be generated and up-loaded to the Member Section, while the participant keeps the private key.

• Participants need to provide a public/private key pair to access their reports. It is recommended to limit access to the CRE and CUE using dedicated IP addresses.

The illustration below provides an overview on how to access the CRE and/or CUE and how to set up the access process to download/upload all necessary files.

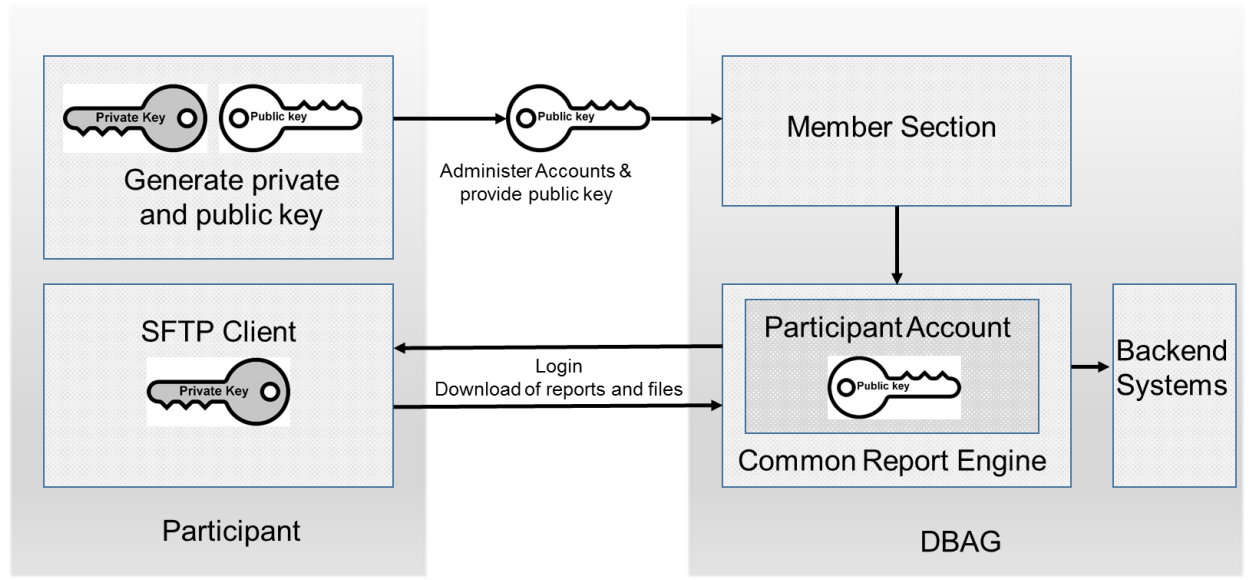

Figure 1: Process overview to connect to the CRE

Note: The figure above is not a true representation of servers and networks involved, but rather provides a simplified functional overview which is similar for the CUE.

The public key is provided to the CRE or CUE via the Member Section.

The private key always remains in the hands of the user. The user will need the individual private key at any time a login to the CRE or CUE is attempted.

It is recommended to create a public/private key pair for every user connecting to the CRE and/or CUE.

## 2.3 Hardware Requirements

There are no specific hardware requirements to access the CRE and/or CUE servers. The servers can be accessed from any computer running a SFTP client program.

## 2.4 Software Requirements

A SFTP client compliant with the latest Open SSH version is required to connect to the CRE or CUE.

- OpenSSH provides a large suite of secure tunnelling capabilities, several authentication methods, and sophisticated configuration options.
- DBAG has disabled all known insecure Ciphers, Key Exchange Algorithms and MAC Algorithms for the SSH server.

Known secure parameters for each method are listed below:

Key Exchange Algorithms:

- ✓ curve25519-sha256
- ✓ curve25519-sha256@libssh.org
- ✓ diffie-hellman-group18-sha512
- ✓ diffie-hellman-group14-sha256
- ✓ diffie-hellman-group16-sha512
- ✓ diffie-hellman-group-exchange-sha256
- ✓ ecdh-sha2-nistp256
- ✓ ecdh-sha2-nistp384
- ✓ ecdh-sha2-nistp521

#### Deutsche Börse AG

#### Common Report & Upload Engine

#### User Guide

Version 2024.08

Page 8

Ciphers (encryption Algorithms):

- ✓ chacha20-poly1305@openssh.com
- ✓ aes256-gcm@openssh.com
- ✓ aes128-gcm@openssh.com
- ✓ aes256-ctr
- ✓ aes192-ctr
- ✓ aes128-ctr

#### MAC Algorithms:

- ✓ hmac-sha2-512-etm@openssh.com
- ✓ hmac-sha2-256-etm@openssh.com
- ✓ umac-128-etm@openssh.com
- ✓ hmac-sha2-512
- ✓ hmac-sha2-256

Host-Key Algorithms:

- ✓ rsa-sha2-256
- ✓ rsa-sha2-512
- ✓ ssh-rsa (deprecated)
- ✓ ed25519

## 3 Setup process

#### 3.1 User Administration

Before the CRE and/or CUE can be accessed, a user account must be set up and the OpenSSH public key must be uploaded in the Member Section. This task can be performed by the "Technical User Administrator." Administration rights to become a "Technical User Administrator" may be requested using the Member Section.

Navigate to: "Member Section" <u>https://membersection.deutsche-boerse.com</u>  $\rightarrow$  Technical Connection  $\rightarrow$  Requests & Configuration  $\rightarrow$  Self Service Certificates  $\rightarrow$  "Report Engine User" or "Upload Engine User"

An overview of all existing and already created CRE or CUE users are displayed, and it is possible to edit, modify or delete existing users by simply selecting them from the list.

All users can be identified by their UserID, which is generated during the account setup process. A UserID looks like this example: 1027709\_000001

- The first part, 1027709 is the so-called DBAG business partner ID which is used in the Member Section for identification of a participant (Legal Identity). A business partner may have several memberships, for instance Eurex, Xetra, Eurex Repo & EEX; each membership is represented by a Member ID.
- The second part, 000001 is a sequential user number, automatically assigned by the system.

In addition, new users can be created in the Member Section:

The new input screen will be opened by clicking on "Create User" where all necessary user information needs to be entered.

| DEUTSCHE BÖRSE<br>GROUP             |                       |                                                    | Logged In as (D | eutsche Bö | rse AG) 🔒 |
|-------------------------------------|-----------------------|----------------------------------------------------|-----------------|------------|-----------|
| ≡ ⋒                                 |                       |                                                    | (               | Q DE       | ☆ ⑦       |
| <sup>™</sup> a Technical Connection | - Papart Engine Llear | Create Licer                                       |                 |            |           |
| Resources                           | Report Engine User    | Cleate Oser                                        |                 |            |           |
|                                     | Search Q Create User  | User ID:<br>1027709_000061  Description:           |                 |            |           |
|                                     |                       | Engine Configuration Member ID Environment No data | Market          | +          |           |
|                                     |                       | Network Data                                       |                 | +          | Ū         |
|                                     |                       | No data                                            |                 |            |           |
| Company Contacts                    |                       | Certificates Status Valid From Valid 1             | ō Comment       | +          | Ō         |
| DBAG Contacts                       |                       | No data                                            |                 |            |           |
| P User Guides                       |                       |                                                    |                 | Save       | Cancel    |
| Contact Us                          |                       |                                                    |                 |            |           |

Figure 2: Input screen in the Member Section to create a new user (in this example a CRE user, the process for CUE users is identical).

1. Description (optional):

In the field "Description" a brief description of the user should be given. Please note that the description is not the User ID. Any description of the user may be entered here. The User ID field itself will be filled by the system automatically.

#### 2. Engine Configuration:

"Engine configuration" needs to be clicked to enter the "MemberID," a "Market" and an "Environment." A selection of all applicable combinations for this specific user will be displayed from which a choice can be made.

For all market directories supported by the CRE (underlying markets), the relevant associated markets are now available for selection as a mandatory element during setup.

**Please note**: One user can have access for multiple combinations of member IDs, markets, and environments, but not more than 13 entries.

Examples of combinations for underlying markets:

| Market               | Underlying Market |
|----------------------|-------------------|
| EEX                  | EUREX             |
| Eurex Repo           | EUREX             |
| Malta Stock Exchange | XETRA             |

For a complete overview refer to Appendix C.

3. Network Data (Optional):

Access for a user can be restricted to a single IP address. An additional IP address can be added by clicking on "Add Row." This is optional, but highly recommended by DBAG. Select an IP address and click on "Remove Row" to remove it.

The address pattern entered here will be included in the configuration file for this user account. A wildcard (\*) can be used in the pattern to represent zero or more characters. To combine multiple patterns, a pattern list can be used; each pattern must be on a new line. To prevent mistakes a logical check of the IP address is provided.

4. Certificate:

The certificate refers to the public SSH key created as described in chapter 3.1. The certificate/public key is only used to authenticate a user/role. The user/role permissions (i.e. access to member/market/etc.) have been assigned in step 2 of this chapter.

The creation of a private/public key pair for every user that may connect to the CRE and/or CUE is recommended.

A public key must be uploaded by clicking 'Upload Certificate'. A popup window will appear asking you to upload the OpenSSH public key. Browse to the location of the key and click 'Add'.

<u>Please note:</u> Network details and certificate changes take 1 working day to become active.

| Deutsche Börse AG  |                      |                                                                                             |                      |
|--------------------|----------------------|---------------------------------------------------------------------------------------------|----------------------|
| Common Report & Up | load Engine          |                                                                                             | Version 2024.08      |
| User Guide         |                      |                                                                                             | Page 11              |
|                    |                      | Add Certificate                                                                             |                      |
| Upload Certificate | Generate Certificate |                                                                                             |                      |
| -                  | Certificate Data:    | ssh-rsa<br>AAAAB3NzaC1yc2EAAAADAQABAAABAQCHIy5fq8<br>MgQlmfAbs1yQ572fCWGQkbmPzQi+7yg9p+aAYS | 3Zn1791/dG           |
|                    |                      | OegjW1OUyzptkYShctz581mij9s8h+I9O9103PDC<br>pbkcPTFgGogGykuUVDyE2/fd9Y4LX++JBWToZ5I         | 28X5Z08+<br>ZNLEacUd |
|                    | Valid From:          | 27.07.2021                                                                                  |                      |
|                    | Always valid:        |                                                                                             |                      |
|                    | Comment:             |                                                                                             |                      |
|                    |                      |                                                                                             |                      |
|                    |                      |                                                                                             |                      |
|                    |                      |                                                                                             | Add Cancel           |

Figure 3: Popup screen to upload the public key

The private key file must be accessible for the participant's SFTP client but should never be sent to DBAG.

Key expiration:

Users will be notified by email in due time about an upcoming expiration. At the latest one day before a certificate/public key expires, the existing key needs to be prolonged (upload the existing key once more and define a new expiration date) or a new private/public key pair must be generated, and the newly generated public key needs to be uploaded.

| DEUTSCHE BÖRSE<br>GROUP                |                        |    |                               |             |            |        | Logged In as | Jeutsche Börse AG) |
|----------------------------------------|------------------------|----|-------------------------------|-------------|------------|--------|--------------|--------------------|
| ≡ ⇔                                    |                        |    |                               |             |            |        |              | Q. DE 🖈 🕐          |
| ®a Technical Connection<br>☐ Resources | Report Engine User     | Т  | Create User                   |             |            |        |              |                    |
|                                        | Search Q C Create User | L  | User Information              |             |            |        |              |                    |
|                                        |                        | L. | User ID:<br>1027709_000062    |             |            |        |              |                    |
|                                        |                        |    | Description:<br>CRE Test User |             | J          |        |              |                    |
|                                        |                        |    | Engine Configuration          |             |            |        | + 🖻          |                    |
|                                        |                        |    | Member ID                     | Environment |            | Market |              |                    |
|                                        |                        |    |                               | Simulation  |            | EUREX  |              |                    |
|                                        |                        | >  |                               | Simulation  |            | BUY_IN |              |                    |
|                                        |                        | 1  |                               | Simulation  |            | XLIRA  |              |                    |
|                                        |                        |    | Network Data                  |             |            |        | + 🖻          |                    |
|                                        |                        |    | IP Address                    |             |            |        |              |                    |
|                                        |                        |    |                               |             | No data    |        |              |                    |
|                                        |                        |    |                               |             |            |        |              |                    |
|                                        |                        |    | Certificates                  |             |            |        | + 🔟          |                    |
|                                        |                        |    | Status                        | Valid From  | Valid To   | Commer | it.          |                    |
|                                        |                        |    | ~                             | 28/07/2021  | 31/12/9999 |        |              |                    |
| Company Contacts                       |                        |    |                               |             |            |        |              |                    |
| DBAG Contacts                          |                        |    |                               |             |            |        |              |                    |
| a User Guides                          |                        |    |                               |             |            |        | Saue Cance   | ч                  |
| <ul> <li>Contact Us</li> </ul>         |                        |    |                               |             |            |        | ouve cano    |                    |

Figure 4: Exemplary CRE user information after the successful creation of a CRE user

The generated UserID is displayed in the Report Engine User-, respectively Upload Engine User -Overview table, as well as in the field UserID when selecting a user in the table on the main screen.

All Central Coordinators and their deputies are informed via e-mail whenever a new CRE and/or CUE user has been successfully setup, modified or deleted.

Due to technical restrictions and introduction of the public folder, more than 13 environments per UserID for one IP destination and port should not be added!

When initially creating a CRE and/or CUE user, the information will be available after two business days. All subsequent changes to a user become active after the next business day.

#### 3.2 How to generate and save a SSH key pair

As mentioned in Chapter 2, public/private keys are used for authentication by the CRE and CUE infrastructure. The participant must generate the key pair.

There are two types of keys that can be used:

- 1. Open SSH SSH-2 RSA key algorithm and the number of bits in a generated key must be at least 4096 (we have not defined a maximum) and the signature algorithm must be SHA256, SHA384 or SHA512.
- 2. Ed25519 (Edwards Curve 25519) elliptic curve key. Ed25519 is an elliptic curve signature algorithm using EdDSA and Curve25519 (Edwards Curve 25519).
- Once the parameters above are set, the key can be generated.
- The key generation process will produce public and private keys. See details about key handling and usage in sections below.
- Save the public key files and private key files for future use.
- In no case should the private key be transferred over an insecure network, e.g. via e-mail, and it should always be kept only by the participant.
- It is highly recommended to protect the key file with an individualised passphrase. This will encrypt the private key when it is saved in a secure location on the local machine. Using passphrases for batch SSH-keys requires familiarity with the SSH-agent authentication subsystem. Participants should be aware that the use of strong encryption methods and encrypted SSH-keys is advisable but will raise administration efforts and system complexity.
- To generate an SSH public/private key, various freeware tools are available for download from the Internet, such as PuTTY or OpenSSH. Otherwise, the embedded "Key Generator" tool in the Member Section can be used.

#### 3.2.1 Generate Certificate within the Member Section

Alternatively, the SSH key can be created in the Member Section by pressing the "Generate Certificate" button.

Please Note: The Key Generator does only produce SSH-2 RSA key with 4096 bits and is not able to produce Ed25519 elliptic curve keys.

Page 13

Click "Generate Certificate" to start the application.

|                                         | Add Certificate |
|-----------------------------------------|-----------------|
| Upload Certificate Generate Certificate |                 |
| Certificate Data:                       |                 |
| Valid From:                             |                 |
| Always valid:                           |                 |
| Valid To:                               |                 |
| Comment:                                |                 |
|                                         |                 |

Add Cancel

Figure 5: Generate Certificate (key pair)

Click "Generate" for a new keypair.

| Keylength:  | 2048     | $\sim$ |
|-------------|----------|--------|
| Passphrase: |          |        |
| Comment:    |          |        |
|             | Generate |        |

Figure 6: Key length & Generate key pair

Save your public and private key

|               | Generate Keypair |
|---------------|------------------|
|               |                  |
| Keylength:    | 2048 🗸           |
| Passphrase:   |                  |
| Comment:      |                  |
|               | Generate         |
| > Private Key | a s              |
| > Public Key  | a d              |

Figure 7: Save public and private key

The last step is to save the changes: Click on "Save" to automatically create the UserID

#### 3.2.2 Example for key generation using PuTTYgen (MS Windows)

See the following example of key pair generation. The example uses the RSA key generation, the Elliptic Curve key Ed25519 (Edwards Curve 25519) can be created in the same way.

- Make sure the latest stable version of PuTTYgen is being used.
- Set key parameters type and bit number as shown below.
- Follow the instructions on the screen and move the mouse over the blank area for a while.

| eutsche Börse AG                         |                    |                 |                  |   |                 |
|------------------------------------------|--------------------|-----------------|------------------|---|-----------------|
| ommon Report & Upload Engine             | 5                  |                 |                  |   | Version 2024.08 |
| lser Guide                               |                    |                 |                  |   | Page 14         |
| PuTTY Key Generator                      |                    |                 | ?                | × |                 |
| File Key Conversions Help                |                    |                 |                  |   |                 |
| Key                                      |                    |                 |                  |   |                 |
| Please generate some randomness by movin | g the mouse over t | he blank area.  |                  |   |                 |
|                                          |                    |                 |                  |   |                 |
|                                          |                    |                 |                  |   |                 |
|                                          |                    |                 |                  |   |                 |
|                                          |                    |                 |                  |   |                 |
|                                          |                    |                 |                  |   |                 |
|                                          |                    |                 |                  |   |                 |
|                                          |                    |                 |                  |   |                 |
|                                          |                    |                 |                  |   |                 |
|                                          |                    |                 |                  |   |                 |
| Actions                                  |                    |                 |                  |   |                 |
| Generate a public/private key pair       |                    |                 | Generate         |   |                 |
| Load an existing private key file        |                    |                 | Load             |   |                 |
| Save the generated key                   |                    | Save public key | Save private key | / |                 |
| Parameters                               |                    |                 |                  |   |                 |
| Type of key to generate:                 | ECDSA              | EdDSA           | O SSH-1 (RSA)    |   |                 |
| Number of bits in a generated key:       |                    |                 | 8192             |   |                 |
|                                          |                    |                 |                  |   |                 |

Figure 8: Generate key (screenshot of PuTTYgen)

The private key must be accessible for the participant's SFTP client to login successfully. By clicking the buttons highlighted in Figure 9, participants can save their private and public keys in the PuTTY format for further use with the PuTTY tools or WinSCP.

-

| 🚰 PuTTY Key Generato                                                                                                    | or                                                                                                    |                                                                                                    |                                                                                                    | ?                                                                                             | $\times$ |
|----------------------------------------------------------------------------------------------------|----------------------------------------------------------------------------------------------------|----------------------------------------------------------------------------------------------------|----------------------------------------------------------------------------------------------------|-----------------------------------------------------------------------------------------------|----------|
| File Key Conversion                                                                                                    | s Help                                                                                                    |                                                                                                    |                                                                                                    |                                                                                               |          |
| Key<br>Public key for pasting ir<br>ssh-rsa AAAAB3NzaC<br>+G88U2S4qawWVX9E<br>A2vkrifNaevTYtG2Yml<br>+yHjxsiZVqSXwdup1U<br>qJhyxppoqimTHg/VY3 | nto OpenSSH author<br>1yc2EAAADAQAB<br>bz0zzKf27850IoW1F<br>Dak6k/QqRFGu3yg<br>Kwps3rl0II5ia4s8vyt<br>8pxpN9Imhu0+nZtMX<br>ssh-rsa 8192 SHA25 | ized_keys file:<br>AAAEAQCiZLDdjblWK<br>pieXFFutt0EsRDLqyhzi<br>ggQUe6JJkvSAcHLTM<br>GivJL5/TX1SInFortdRw<br>ke75Z4BfqbuVCsvR/HjI<br>i6·QzvrEx1wmS/WEDX6 | gqMyHllkqRYwcn/pPo7HJxP<br>Mcq0TZgDY0ofnfUDR6Kuhj<br>HNDqfuVt<br>7jNXFf8rJ8iOchcptnYa3TcEU<br>obNsH2OmzRQ8avYPTZixn[<br>ihott5YWrHE,JJ4saVUNy20G | 6MIICkRL<br>bClfNIJpxvuaVHy5xMhBE<br>IsZi/vhctlXIIwIM1QUxrw1z<br>bfS3v3yWaXVXQ20ZM4w<br>m4E6E | I        |
| Key comment                                                                                                    | rsa-key-20240731                                                                                                    | ,                                                                                                    |                                                                                                    |                                                                                               |          |
| Key passphrase:                                                                                                    |                                                                                                    |                                                                                                    |                                                                                                    |                                                                                               |          |
| Confirm passphrase:                                                                                                    |                                                                                                    |                                                                                                    |                                                                                                    |                                                                                               |          |
| Actions                                                                                                    |                                                                                                    |                                                                                                    |                                                                                                    |                                                                                               |          |
| Generate a public/priva                                                                                                    | ate key pair                                                                                                    |                                                                                                    |                                                                                                    | Generate                                                                                      |          |
| Load an existing private                                                                                                    | e key file                                                                                                    |                                                                                                    |                                                                                                    | Load                                                                                          |          |
| Save the generated ke                                                                                                    | у                                                                                                    |                                                                                                    | Save public key                                                                                                    | Save private key                                                                              |          |
| Parameters                                                                                                    |                                                                                                    |                                                                                                    |                                                                                                    |                                                                                               |          |
| Type of key to generate<br>RSA                                                                                                    | e:<br>ODSA                                                                                                    | OECDSA                                                                                                    | CEdDSA                                                                                                    | 🔿 SSH-1 (RSA)                                                                                 |          |
| Number of bits in a gen                                                                                                    | erated key:                                                                                                    |                                                                                                    |                                                                                                    | 8192                                                                                          |          |

Figure 9: Saving the generated public and private keys in the PuTTY format (screenshot from tool PuTTYgen)

• The OpenSSH private key can also be exported in the OpenSSH format for use with other software working with OpenSSH keys (such as Unix SFTP).

| Deutsche Börse AG                                                                                                    |                                                                                                    |                                                                                                    |   |                 |
|----------------------------------------------------------------------------------------------------|----------------------------------------------------------------------------------------------------|----------------------------------------------------------------------------------------------------|---|-----------------|
| Common Report & Upload Engine                                                                                                    |                                                                                                    |                                                                                                    |   | Version 2024.08 |
| User Guide                                                                                                    |                                                                                                    |                                                                                                    |   | Page 15         |
| PuTTY Key Generator                                                                                                    |                                                                                                    | ?                                                                                                   | × | 7               |
| Key Import key                                                                                                    |                                                                                                    |                                                                                                    |   |                 |
| Public ke       Export OpenSSH key         ssh-rsa /       Export OpenSSH key         +G88U2\$       Export OpenSSH key (force new file formate A2vkrifN: +yHjxsiZ         +yHjxsiZ       Export ssh.com key         qJhyxppoqimTHg/VY8pxpN9lmhu0+nZtMXe75Z4BfqbuVCsvR/H         Key fingerprint       ssh-rsa 8192 SHA256:OzyrFx1wmS/WFD2 | t) RYwcn/pPo7HJ<br>DY0ofnfUDR6Ku<br>OchcptnYa3TcE<br>HjbbNsH2OmzRQ8avYPTZix<br>X6hgtt5YWrHEJJ4saVUNv20 | xP6MIICkRL<br>hpClfNIJpxvuaVHy5xMhBE<br>UIsZi/vhctlXIIwIM1QUxrw1z<br>nDfS3v3yWaXVXQ20ZM4w<br>Gm4E6E | I |                 |
| Key comment rsa-key-20240731                                                                                                    | -                                                                                                    |                                                                                                    |   |                 |
| Key passphrase:                                                                                                    |                                                                                                    |                                                                                                    |   |                 |
| Confirm passphrase:                                                                                                    |                                                                                                    |                                                                                                    |   |                 |
| Actions                                                                                                    |                                                                                                    |                                                                                                    |   |                 |
| Generate a public/private key pair                                                                                                    |                                                                                                    | Generate                                                                                            |   |                 |
| Load an existing private key file                                                                                                    |                                                                                                    | Load                                                                                                |   |                 |
| Save the generated key                                                                                                    | Save public key                                                                                        | Save private key                                                                                    |   |                 |
| Parameters                                                                                                    |                                                                                                    |                                                                                                    |   |                 |
| Type of key to generate:<br>RSA ODSA ECDSA                                                                                                    | CEdDSA                                                                                                 | ) SSH-1 (RSA)                                                                                       |   |                 |
| Number of bits in a generated key:                                                                                                    |                                                                                                    | 8192                                                                                                |   |                 |

Figure 10: Saving the OpenSSH private key for future use (screenshot from tool PuTTYgen)

- The public key must be saved in OpenSSH format to be uploaded to DBAG Member Section. Public keys must consist of one line only.
- Copy the marked text from PuTTYgen to a text editor, such as notepad (within one line) and save it with the extension ".pub".
- Make sure that this line has no "End Of Line" character (EOL) at the end!

| 😴 PuTTY Key Generator                                                                                                    | ?                                                                                                    |
|----------------------------------------------------------------------------------------------------|----------------------------------------------------------------------------------------------------|
| File Key Conversions Help                                                                                                    |                                                                                                    |
| Key                                                                                                    |                                                                                                    |
| Public key for pasting into OpenSSH authorized_keys file:                                                                                                    |                                                                                                    |
| ssh-rsa AAAAB3NzaC1yc2EAAAADAQABAAAEAQCiZLDd<br>+G88U2S4qawWVX9Ebz0zzKf27850IoW1FpieXFFutt0EsRD<br>A2vkrifNaevTYtG2YmIDak6k/QqfkFdu9ygggQUe6IJkvSAcl<br>+yHjxsiZVqSXwdup1UKwps3rl0II5ia4s8vytGivJL5/TX1SInFo<br>qJhyxppoqimTHg/VY8pxpN9Imhu0+nZtMXe75Z4BfqbuVCs | jbIWKgqMyHIIkqRYwcn/pPo7HJxP6MIICkRL<br>LqyhzbMcq0TZgDY0ofnfUDR6KuhpClfNIJpxvuaVHy5xMhBE<br>HLTMHNDqfuVt<br>ırtdRw7jNXFf8rJ8iOchcptnYa3TcEUIsZi/vhctlXIIwIM1QUxrw1z<br>vR/HjbbNsH20mzRQ8avYPTZixnDfS3v3yWaXVXQ20ZM4w |
| Key fingerprint ssh-rsa 8192 SHA256:OzyrFx1wmS/M                                                                                                    | VFDX6hgtt5YWrHEJJ4saVUNv20Gm4E6E                                                                                                    |
| Key comment rsa-key-20240731                                                                                                    |                                                                                                    |
| Key passphrase:                                                                                                    |                                                                                                    |
| Confirm passphrase:                                                                                                    |                                                                                                    |
|                                                                                                    | >                                                                                                    |
| File Edit Search View Encoding Language Se                                                                                                    | ettings Tools Macro Run Plugins Window ? -                                                                                                    |
| ); 🚽 🗎 🐚 🕞 🕞 🦾 🖕 🐇 🐚 🖿 🗦 🗲 👘                                                                                                    | 🍇   🍳 🔍   🖪 🕞   🎰 11 🎼 쿚 💹 🕼 🖉 🚞                                                                                                    |
| 🔚 example.pub 🗵                                                                                                    |                                                                                                    |
| 1 ssh-rsa AAAAB3NzaC1yc2EAAAADAQA                                                                                                    | BAAAEAQCiZLDdjblWKgqMyHIIkqRYwcn/pPo7H                                                                                                    |

Figure 11: Saving the public key for DBAG Member Section upload (screenshot from tool PuTTYgen and Notepad++)

- Public keys must consist of one line only. Only public OpenSSH keys in this format can be used and can be successfully uploaded in the DBAG Member Section.
- After uploading, the participant must wait for the configuration data (users, keys, markets, etc.) to be transferred to the CRE and/or CUE database. Usually, this processing takes place in the late evening.
- After initial setup, access to the CRE and/or CUE is generally available after two business days. (After the first working day access will be possible but folders will be empty, after the second working day download-ing and uploading of reports and files will be possible). Changes to existing users will take effect the follow-ing day.

Please note that the public key does NOT have to be signed by a certification authority.

# 4 Connecting to the CRE and/or CUE

Participants may use a SFTP client of their choice to access the CRE and/or CUE server to upload files or down-load their reports.

The CRE and CUE does not offer any interactive SSH sessions nor any kind of browser access. The following information is required to log into the servers:

- UserID which has been generated by successfully setting up a new user in the Member Section
- The IP address of the CRE and/or CUE
- The private ssh key that matches the public key uploaded in the Member Section.

Please Note: The CRE and CUE will allow a maximum of 50 sessions per user. Therefore, please make sure that unused sessions are closed, and the user is logged out.

#### 4.1 CRE Connectivity Data

The CRE is divided into instances.

Instance 1 gives access to reports of the following markets and services:

- T7 cash markets including Xetra (XETR + XFRA) and partner exchanges.
- T7 derivatives markets including Eurex and EEX
- Eurex Clearing's C7
- Eurex Clearing's PRISMA
- EurexOTC Clear
- C7 SCS

Instance 2 gives access to reports of the following markets and services:

- Eurex Repo
- Buy-In Agent
- Regulatory Reporting Eurex and FWB (Non-MIFIR Reporting)

The IP's used for access to the CRE are shown in the following table:

| CRE infrastructure IP addresses |              |              |               |        |         |
|---------------------------------|--------------|--------------|---------------|--------|---------|
|                                 | Leas         | ed line      | Internet      | F      | Port    |
|                                 | А            | В            |               | Public | Private |
| Instance 1                      | 103 20 00 67 | 103 20 00 00 | 103 20 00 132 | 2221   | 2222    |
| Instance 2                      | 193.29.90.07 | 195.29.90.99 | 195.29.90.152 | 2231   | 2232    |

#### 4.2 CUE Connectivity Data

The CUE is divided into instances.

Instance 1 gives upload access to files of the following service:

LSOC

#### Instance 2 gives upload access to files of the following service:

• Regulatory Reporting Eurex and FWB (Non-MIFIR Reporting, short-code, and algoID upload)

The IP's used for access to the CUE are shown in the following table:

| CUE infrastructure IP addresses |              |               |               |      |
|---------------------------------|--------------|---------------|---------------|------|
| Leased line                     |              |               | Internet      | Port |
|                                 | А            | В             | Internet      | FOIL |
| Instance 1                      | 193.29.90.70 | 193.29.90.102 | t.b.a.        | 2251 |
| Instance 2                      | 193.29.90.88 | 193.29.90.119 | 193.29.90.158 | 2261 |

If a client is being used to connect to the CRE and/or CUE, the client will prompt once to accept the DBAG Server Host Key, The Server Host Key will be remembered for future logins by the client.

If a customized script is being used to access, the Server Host Key fingerprint must be integrated where appropriate. The DBAG Server Host Key for the CRE and/or CUE can be found by using "ssh-keyscan." "ssh-keyscan" is used to collect the public SSH host keys, which can then be entered into the "known\_hosts".

#### 4.3 Verification of connectivity to the CRE & CUE

#### Connectivity to the CRE and CUE can be tested via Telnet:

• Test the connection using Telnet

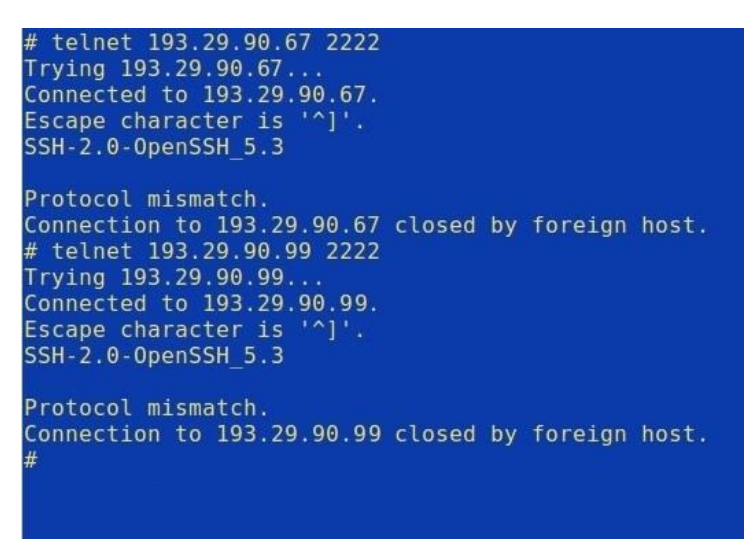

Figure 12: Test of CRE using telnet

Alternatively use netcat:

- nc -z -w5 193.29.90.158 2261
- Output: Connection to 193.29.90.158 port 2261 succeeded!

or Open SSL:

• openssl s\_client -connect 193.29.90.158:2261

WinSCP is an open-source free SFTP client, SCP client, FTPS client and FTP client for MS Windows. Its main function is file transfer between a local and a remote computer. Beyond this, WinSCP offers scripting and basic file manager functionality.

Source : http://winscp.net/eng/index.php

#### 4.4 Using WinSCP to connect to the CRE and/or CUE

| New Site       | Session<br>Eile protocol:<br>SFTP V<br>Host name:<br>193.29.90.99 | Po <u>r</u> t number:         |
|----------------|-------------------------------------------------------------------|-------------------------------|
|                | User name: Pass<br>1027709_000001<br>Save ▼                       | word:<br>A <u>d</u> vanced  ▼ |
| Tools V Manane |                                                                   | Close Heln                    |

Figure 13: Input screen required to log in to the CRE and /or CUE – input IP and Port (in this case CRE Instance 1 – "private" folder)

| Environment<br>- Directories<br>- Recycle bin<br>- Encryption   | Protocol options<br>Protocol options<br>SSH protocol version:            | 2 ~                        |
|-----------------------------------------------------------------|--------------------------------------------------------------------------|----------------------------|
| SFTP<br>Shell<br>Connection                                     | Encryption options<br>Encryption cipher selection policy:                |                            |
| Tunnel<br>SSH<br>Key exchange<br>Authentication<br>Bugs<br>Note | AES<br>ChaCha20<br>Blowfish<br>3DES<br>warn below here<br>Arcfour<br>DES | <u>U</u> р<br><u>D</u> own |
|                                                                 | Enable legacy use of single- <u>D</u> ES in SSH                          | -2                         |
|                                                                 |                                                                          |                            |
| <u>C</u> olor ▼                                                 | ок                                                                       | Cancel <u>H</u> elp        |

Figure 14:Enable compression for SSH transfer

| eutsche Börse AG                                                                                                    |                                                                                                    |                 |
|----------------------------------------------------------------------------------------------------|----------------------------------------------------------------------------------------------------|-----------------|
| common Report & ເ                                                                                                    | Jpload Engine                                                                                                    | Version 2024.08 |
| lser Guide                                                                                                    |                                                                                                    | Page 20         |
| Environment<br>Directories<br>Recycle bin<br>Encryption<br>SFTP<br>Shell<br>Connection<br>Proxy<br>Tunnel<br>SSH<br>Kev exchange<br>Authentication<br>BUgS<br>Note | Paper         Bypass authentication entirely         Authentication options         Attempt authentication using Pageant         Attempt treyboard-interactive' authentication         Respond with a password to the first prompt         Attempt TIS or CryptoCard authentication (SSH-1)         Authentication parameters         Allow agent forwarding         Private key file:         Nt:\CRE\CRE KEY\TEST_KEY-private.ppk         Display Public Key         Tools    GSSAPI          Allow GSSAPI authentication         Allow GSSAPI credential delegation |                 |
| <b>N</b>                                                                                                    |                                                                                                    |                 |
| New Site                                                                                                    | Session                                                                                                    |                 |
| The new site                                                                                                    | File protocol:                                                                                                    |                 |

| New Site |          | Session        |         |       |             |
|----------|----------|----------------|---------|-------|-------------|
|          |          | File protocol: | N       |       |             |
|          |          | SFIF           | *       |       |             |
|          |          | Host name:     |         | Po    | ort number: |
|          |          | 193.29.90.99   |         |       | 2222 🌲      |
|          |          | User name:     | Pass    | word: |             |
|          |          | 1027709_000001 |         |       |             |
|          |          | Save           |         | Ad    | vanced      |
|          |          |                |         |       |             |
|          |          |                |         |       |             |
|          |          |                |         |       |             |
|          |          |                |         |       |             |
|          |          |                |         |       |             |
|          |          |                |         |       |             |
|          |          |                |         |       |             |
| Tools 🔻  | Manage 🔻 | Ð              | Login 🔽 | Close | Help        |

Figure 16: Successful login to the CRE with WinSCP

## 4.5 Troubleshooting and Debugging Examples

If problems connecting to the CRE and/or CUE arise, please contact the DBAG Technical Account Manager. Detailed information about what exactly happened, what the problem is including error messages and screenshots are required to diagnose such problems.

Page 21

The ssh client's -v switch allows you to run ssh in verbose mode so that it echoes debugging information about the SSH connection progress, which is useful for debugging connections, authentication, and any configuration problems. There are various levels of verbosity; using multiple -v flags increase the verbosity (maximum verbosity level is 3).

The two most common errors are described as examples below.

#### 4.5.1 Error 1: No matching SSH key found

```
$ sftp -oPort=2222 -vvv 1027709@193.29.90.67
Connecting to 193.29.90.67...
OpenSSH 4.3p2, OpenSSL 0.9.8e-fips-rhel5 01 Jul 2008
debug1: Reading configuration data /root/.ssh/config
debug1: Reading configuration data /etc/ssh/ssh config
debug1: Applying options for *
debug2: ssh connect: needpriv 0
<--- SNIP --->
debug3: preferred gssapi-with-mic, publickey, keyboard-interac-
tive, password
debug3: authmethod lookup publickey
debug3: remaining preferred: keyboard-interactive, password
debug3: authmethod is enabled publickey
debug1: Next authentication method: publickey
debug1: Offering public key: first name last name (2010-10-11)
debug3: send pubkey test
debug2: we sent a publickey packet, wait for reply
debug1: Authentications that can continue: publickey
debug1: Offering public key: rsa-key-20110217
debug3: send pubkey test
debug2: we sent a publickey packet, wait for reply
debug1: Authentications that can continue: publickey
debug1: Offering public key: rsa-key-20101207
debug3: send pubkey test
debug2: we sent a publickey packet, wait for reply
Received disconnect from 193.29.90.67: Too many authentication fail-
ures for 1027709 000001
Couldn't read packet: Connection reset by peer
```

Page 22

```
4.5.2
      Error 2: No key used at all
   $ sftp -oPort=2222 -vvv 1027709_000001@193.29.90.67
   Connecting to 193.29.90.67...
   OpenSSH 4.3p2, OpenSSL 0.9.8e-fips-rhel5 01 Jul 2008
   debug1: Reading configuration data /root/.ssh/config
   debug1: Reading configuration data /etc/ssh/ssh config
   debug1: Applying options for *
   debug2: ssh connect: needpriv 0
   <--- SNIP --->
   debug1: Authentications that can continue: publickey
   debug3: start over, passed a different list publickey
   debug3: preferred gssapi-with-mic, publickey, keyboard-interac-
   tive, password
   debug3: authmethod lookup publickey
   debug3: remaining preferred: keyboard-interactive, password
   debug3: authmethod is enabled publickey
   debug1: Next authentication method: publickey
   debug1: Offering public key: /root/.ssh/kdump id rsa
   debug3: send pubkey test
   debug2: we sent a publickey packet, wait for reply
   debug1: Authentications that can continue: publickey
   debug1: Trying private key: /root/.ssh/id rsa
   debug3: no such identity: /root/.ssh/id rsa
   debug1: Trying private key: /root/.ssh/id rsa
   debug3: no such identity: /root/.ssh/id rsa
   debug2: we did not send a packet, disable method
   debug1: No more authentication methods to try.
   Permission denied (publickey).
   Couldn't read packet: Connection reset by peer
```

The complete command line switch overview may be found in the SFTP manual page. Please be aware that no interactive session is possible (SCP), only SFTP service is supported. For troubleshooting with DBAG please be able to provide the above-mentioned log/debug information.

#### 4.6 Download reports and files (CRE)

Participants can use the SFTP client of their choice to access the CRE server. Once logged in, participants can access their reports and files either manually, by browsing their folder(s) on the server, or automatically via a script.

In case a connection to the CRE is not possible or an existing connection was interrupted please do not try to login again in truly brief time intervals (i.e. several tries every few seconds), but rather wait a short duration (a minute or more) and then try again. If this has been tried a few times and still no connection can be established, please contact DBAG Technical Support.

#### 4.6.1 Automated Download: Sample Script

To provide an indication of the level of effort to be put into the programming of a script, a sample script for the widely used bourne-again shell (bash) is provided below:

Deutsche Börse AG

Common Report & Upload Engine

#### User Guide

```
#! /bin/bash
if [ $# -ne 6 ]; then
    echo
    echo "Usage:"
    echo "`basename $0 ` <ssh key file> <sftp user> <CRE node>
<member id> <environment> <market>"
    echo
    exit 15
fi
keyfile=$1
user=$2
node=$3
member id=` echo -n $4 |tr -s [:upper:] [:lower:]`
env=`echo -n $5 |tr -s [:lower:] [:upper:]`
market=`echo -n $6 |tr -s [:upper:] [:lower:]`
sftp=/usr/bin/sftp
echo=""
date=`date +%Y%m%d`
echo "
    cd $member id/$env/$market
    get "$date"*
    exit " | $sftp -C -i $keyfile -b - $user@$node
```

Please keep in mind that this script has been kept simple and universal and may need customisation to meet individual requirements.

Since this is an example for an operating system running a bash shell, please note the WinSCP is also capable of scripting and automated job processing on MS Windows.

## 4.7 Uploading Files (CUE)

Participants may use the SFTP client of their choice to access the CUE's server. After successful login, participants will be able to upload their files.

In case a connection to the CUE is not possible or an existing connection was interrupted please do not try to login again in noticeably brief time intervals (i.e. several tries every few seconds) but rather wait a short duration (a minute or more) and then try again. If this has been tried a few times and still no connection can be established, please contact DBAG Technical Support.

## 4.8 CRE and CUE Availability

The CRE and CUE servers run 24/7 with the following exceptions:

• Regular member database software maintenance is executed from Monday to Friday on the CRE and CUE at about 05:45 & 17:45 CET/CEST. Depending on the instance this takes up to 30 minutes. During this time, every single key is not available for a couple of seconds/minutes. This simply means that the

user will not be able to log into a new session, but existing sessions will not be disconnected. Additionally, there is maintenance on the CUE instances starting 23:40 for about 10 to 30 minutes, where the servers are shut down and all existing connections will be disconnected, and no new sessions can be opened during this time.

- Several downtimes per year for general hardware maintenance, typically during Saturdays/Sundays.
- Scripts fetching reports automatically from the servers should be configured accordingly in a given time (please see also the website <u>https://deutsche-boerse.com/dbg-en/products-services/ps-technology/ser-vice-status).</u>
- Permanent session login is not supported.
- Following maintenance, a new login needs to be performed.
- Deutsche Börse reserves the right to impose technical limitations on the number of requests allowed per time and counterparty, if necessary. It is recommended to keep an interval of at least 1 or 2 minutes between each connection attempt to the CRE.

# 5 Structures and Naming Conventions

#### 5.1 Directory structure in the CRE private member folders

After a successful login, the user is placed to the chrooted file system root (/) - the home directory. Users will not be able to access any files outside their home directory and subdirectories. A business partner home directory may look like the sample below (user view).

| Example 1 | Example 2   |
|-----------|-------------|
| /         | pakfr       |
| +abcex    | +AS         |
| +P        |             |
| +eurex    | +P          |
| ¦ ¦ +date | +xetra      |
| +S        | ¦ ¦ +date   |
| +eurex    |             |
| +date     | +xetra_ffm2 |
| +abcfr    | +date       |
| +AS       |             |
| 1         | +S          |
| +P        | +xetra      |
| +eurex    | +date       |
| +date     |             |
| +S        | +xetra_ffm2 |
| +CCP      | +date       |
| +date     |             |
|           |             |
| +eurex    |             |
| +date     |             |
|           |             |
| +xetra    |             |
| +date     |             |
|           |             |

Figure 17: Examples of directory structure in the member folder hierarchy

The first level of directories corresponds to the respective MemberID configured, followed by the environment (Production or Simulation) - (second directory level) and the market and date, where:

- AS=Advanced Simulation (Available only for Eurex Repo)
- P=Production
- S=Simulation

In example 1, member ABCEX has been configured for the Eurex production and simulation, and ABCFR has simulation environments for Eurex and Xetra and C7 SCS and the production environment for Eurex.

In example 2, member PAKFR has been configured for the Xetra and Börse Frankfurt production environment and for the Xetra and Börse Frankfurt simulation environment.

Please note that neither the directory structure nor access permissions can be manipulated by Deutsche Börse or the individual user. Access to member IDs, environments and markets is solely configured by the participant's Central Coordinator/ Technical User Administrator in the Member Section and "translated" into permissions for directories on the CRE.

Since CRE users are restricted to read-only (CUE users additionally can upload files) access to the CRE file system, file and directory operations are limited to commands like cd, get, help, ls, pwd, etc. Any operation on directories

Version 2024.08 Page 26

or files within the file system that may incorporate or require manipulations to the file system content are not permitted.

#### 5.2 Directory structure in the CRE public folders

Public folders publish non-transactional and non-participant specific reports and files. This is made possible using a shared folder called "publi" on the CRE. Participants can browse this "publi" directory using the same permissions they use to access transactional and participant-specific reports and files. To access public folders on Instance 1, participants must use port 2221 instead of port 2222. To access public folders on Instance 2, participants must use port 2232.

Example 3

```
+---publi
+---AS
+---P
| +---CCP
| +---eurex
| +---xetra
| +---xetra_ffm2
+---S
+---CCP
+---eurex
| +---20120814
| +---20120823
+---xetra
+---xetra_ffm2
```

Fig 16: Examples of directory structure in public folders.

For the CRE public section, the same directory structure is applicable as for the CRE participant folders. Please refer to chapter 5.1 for further details about the directory structure.

#### 5.3 CUE Structure

CUE report and file naming conventions and further procedures are described in a separate documentation issued by the respective service.

# 6 Report and File Naming Conventions

The CRE has the following REGEX (regular expression) pattern as naming conventions:

```
[0-9]{2}[0-9A-Z]{8}[0-9A-Z]{5}[0-9]{8}[A-Z0-9\_\-]{0,34}\.[A-Z]{3}
\.ZIP
```

Maximum length of a report file name is 64 characters!

The naming conventions in the CRE public folders are the same as in the CRE member folders, whereas all reports and files in the CRE public folders use the member ID PUBLI.

**Please Note:** Report and file naming conventions and further procedures for the CUE are described in a separate document issued by the respective service.

#### Versioning

In case a report or file needs to be corrected (due to inconsistencies, incompleteness, or corrupted data) the original zip file name will be modified. A versioning indicator will be added with a convention of -V[0-9]{2}, starting with -V01 and maximum versions of -V99.

Please note: Report names will always be static. Delivery of the latest version of a given report can only be observed with the help of the versioning indicator added to the name of the corresponding zip file.

Examples for reports or files:

 Original version:
 01RPTCI731PAKFR202103160900.XML.ZIP

 1st correction:
 01RPTCI731PAKFR202103161000-V01.XML.ZIP

 2<sup>nd</sup> correction:
 01RPTCI731PAKFR202103161000-V02.XML.ZIP

 [...]
 01RPTCI731PAKFR202103161000-V02.XML.ZIP

Please note that the versioning indicator additionally applies to all report and file naming conventions for zip containers below.

## 6.1 CRE General Report Naming Conventions

| Field              | Meaning                          | Remark                                      |
|--------------------|----------------------------------|---------------------------------------------|
| [0-9]{2}           | CRE Destination ID               | i.e. 00 Eurex Clearing Production           |
| [0-9A-Z]{8}        | Report name                      | i.e. RPTTC540                               |
| [0-9A-Z]{5}        | Member ID                        | i.e. PAKFR                                  |
| [0-9]{8}           | Business date                    | YYYYMMDD                                    |
| [A-Z0-9\_\-]{0,34} | Flexindicator 1 to 4             | Optional                                    |
|                    | Timestamp                        | Optional                                    |
|                    | Sequence number                  | Optional                                    |
|                    |                                  | Optional                                    |
| ١.                 | Dot                              |                                             |
| [A-Z]{3}\.ZIP      | Extension for compressed reports | CSV.ZIP, LIS.ZIP, TXT.ZIP, XML.ZIP, PDF.ZIP |

Depending on the market the optional Flexindicator 1 and 2 have various meanings.

Flexindicator 1 and 2, timestamp, sequence number and likely future enhancements are optional. Depending on the type of report they may remain empty.

Compression:

Reports and Files are provided in a compressed format. Compressed reports and files can be identified by the respective suffix. Depending on the market, the suffixes comprise:

| Description            | Suffix     | Example                     |
|------------------------|------------|-----------------------------|
| ZIP Format             | (.ZIP)     | (FILRDF for Eurex or Xetra) |
| Compressed text format | (.TXT.ZIP) | (CB001 for Eurex)           |
| Compressed XML format  | (.XML.ZIP) | (CB001 for Eurex)           |

Page 29

#### 6.1.1 Derivatives Markets Report Naming Conventions

| Field         | Meaning                               | Remark                                                                                                    |
|---------------|---------------------------------------|----------------------------------------------------------------------------------------------------|
| [0-9]{2}      | CRE Destination ID                    | 00 (Production, Eurex Clearing)<br>01 (Simulation, Eurex Clearing)<br>90 (Production, Eurex Trading)<br>95 (Simulation, Eurex Trading) |
| [0-9A-Z]{8}   | Report name                           | i.e. 00RPTCB012 = report "TC540" (Prod.)                                                                                               |
| [0-9A-Z]{5}   | Member ID                             | i.e. PAKFR                                                                                                    |
| [0-9]{8}      | Business date                         | YYYYMMDD                                                                                                    |
| [0-9A-Z]{5}   | Flexindicator 1                       | Only for 00 and 01: Eurex Clearing Mem-<br>ber Id                                                                                      |
| [A-Z]{4}      | Flexindicator 2                       | intraday/end of day identifier                                                                                                    |
| [A-Z]{4}      | Flexindicator 3                       | Exchange MIC Code                                                                                                    |
| [A-Z]{0-10}   | Flexindicator 4                       | Clearing Report Naming Extension                                                                                                    |
| ١.            | Dot                                   |                                                                                                    |
| [A-Z]{3}\.ZIP | Extension for compressed re-<br>ports | CSV.ZIP, LIS.ZIP, TXT.ZIP, XML.ZIP, PDF.ZIP                                                                                            |

Example Eurex Clearing report ProdOORPTCE755GDBXX20210319GDBXX.TXT.ZIPExample Eurex Clearing report Simu01RPTCE755GDBXX20210319GDBXX.TXT.ZIPExample Eurex T7 Trading report Prod90RPTRD125DGBXX20210319.TXT.ZIPExample Eurex T7 Trading report Simu95RPTRD125DGBXX20210319.TXT.ZIPExample Eurex Clearing Report Prod with naming extension00RPTCDESGDGBXX20241123GDBXXCOLLAT-<br/>ERAL.CSV.ZIP

| Current list of valid Eurex MIC codes: |                           |  |
|----------------------------------------|---------------------------|--|
|                                        |                           |  |
| XEUR                                   | Eurex                     |  |
|                                        |                           |  |
| XEEE                                   | European Energy Exchange* |  |

\*European Energy Exchange might also use alternative MIC codes for market segments

#### 6.1.2 Cash Markets Report Naming Conventions

| Field         | Meaning                          | Remark                                                                                                    |
|---------------|----------------------------------|----------------------------------------------------------------------------------------------------|
| [0-9]{2}      | CRE Destination ID               | 51 (Production Xetra)<br>52 (Simulation Xetra)<br>61 (Simulation Börse Frankfurt)<br>62 (Production Börse Frankfurt) |
| [0-9A-Z]{8}   | Report name                      | i.e. RPTTC810                                                                                                    |
| [0-9A-Z]{5}   | Member ID                        | i.e. PAKFR                                                                                                    |
| [0-9]{8}      | Business date                    | YYYYMMDD                                                                                                    |
| [A-Z]{4}      | Flexindicator 1                  | MIC Code                                                                                                    |
| [A-Z0-9]{2}   | Flexindicator 2                  | T7 Indicator                                                                                                    |
| ١.            | Dot                              |                                                                                                    |
| [A-Z]{3}\.ZIP | Extension for compressed reports | CSV.ZIP, LIS.ZIP, TXT.ZIP, XML.ZIP                                                                                   |

| Example Xetra T7 report Prod           | 51RPTCB068GDBXX20210319XETRT7.TXT.ZIP |
|----------------------------------------|---------------------------------------|
| Example Xetra T7 report Simu           | 52RPTCB068GDBXX20210319XETRT7.TXT.ZIP |
| Example Börse Frankfurt T7 report Prod | 61RPTCB068GDBXX20210319XFRAT7.TXT.ZIP |
| Example Börse Frankfurt T7 report Simu | 62RPTCB068GDBXX20210319XFRA7.TXT.ZIP  |

| Current list of valid Xetra MIC codes for Xetra T7 |                 |  |
|----------------------------------------------------|-----------------|--|
| XETR                                               | Xetra Frankfurt |  |
| XMAL                                               | Xetra Malta     |  |
| XBUL                                               | Xetra Bulgaria  |  |
| XFRA                                               | Börse Frankfurt |  |

#### 6.1.3 C7 SCS Report Naming Conventions

| Field         | Meaning                               | Remark                             |
|---------------|---------------------------------------|------------------------------------|
| [0-9]{2}      | CRE Destination ID                    | 20 (Production), 21 (Simulation)   |
| [0-9A-Z]{8}   | Report name                           | i.e. RPTCE270                      |
| [0-9A-Z]{5}   | Member ID                             | i.e. PAKFR                         |
| [0-9]{8}      | Business date                         | YYYYMMDD                           |
| [0-9]{2}      | Flexindicator 1                       | settlement/continuous run number   |
| [0-9A-Z]{5}   | Flexindicator 2                       | C7 CSC reporting run type          |
| <b>\</b> .    | Dot                                   |                                    |
| [A-Z]{3}\.ZIP | Extension for compressed re-<br>ports | CSV.ZIP, LIS.ZIP, TXT.ZIP, XML.ZIP |

Example C7 SCS report Prod 20RPTCE897ABCFR20201013.XML.ZIP

Example C7 SCS report Simu

21RPTCE897ABCFR20201013.XML.ZIP

| Field         | Meaning                               | Remark                                                                                     |
|---------------|---------------------------------------|--------------------------------------------------------------------------------------------|
| [0-9]{2}      | CRE Destination ID                    | 14 (Production)<br>15 (Simulation)<br>19 (Advanced Simulation)                             |
| [0-9A-Z]{8}   | Report name                           | i.e. RPTMTX01                                                                              |
| [0-9A-Z]{5}   | Member ID                             | i.e. PAKFR                                                                                 |
| [0-9]{8}      | Business date                         | YYYYMMDD                                                                                   |
| [0-9]{2}      | Counter                               | 01                                                                                         |
| [0-9 A-Z]{8}  | Extract Name                          | The extract name provided by the member, filled with trailing zeros to the 7th charac-ter. |
|               |                                       | 8th character is "S" for scheduled extract or "N" for Run Now.                             |
| [0-9 A-Z]{5}  | Segment                               | e.g. GCP00                                                                                 |
| \.            | Dot                                   |                                                                                            |
| [A-Z]{3}\.ZIP | Extension for com-<br>pressed reports | CSV.ZIP, XLS.ZIP                                                                           |

#### 6.1.4 **Eurex Repo Report Naming Conventions - Private Folders**

Example Eurex Repo report Prod 14RPTMTX01002XX2019032813GCPOOL0SGCP00.XLS.ZIP

Example Eurex Repo report Simu

15RPTMTX01002XX2019032813GCPOOL0SGCP00.XLS.ZIP

| Field              | Meaning                        | Remark                                          |
|--------------------|--------------------------------|-------------------------------------------------|
| [0-9]{2}           | CRE Destination ID             | 14 (Production)<br>15 (Simulation)              |
| [0-9A-Z]{8}        | File name                      | RPTEAS01                                        |
| [0-9A-Z]{5}        | Member ID                      | PUBLI                                           |
| [0-9]{8}           | Business date                  | YYYYMMDD                                        |
| [0-9A-Z\_\-]{0,34} | Flexindicator 1                | Report Group definition:                        |
|                    |                                | "GCPOO" (GCP Baskets) "REPOM"<br>(REPO Baskets) |
|                    | Flexindicator 2                | n.a.                                            |
| \.                 | Dot                            |                                                 |
| [A-Z]{3}\.ZIP      | Extension for compressed files | CSV.ZIP, LIS.ZIP, TXT.ZIP, XML.ZIP              |

#### 6.1.5 Eurex Repo Report Naming Conventions - Public Folder

| Example Eurex Repo file Prod | 14RPTEAS01PUBLIYYYYMMDDGCPOO.CSV.ZIP |
|------------------------------|--------------------------------------|
|                              | 14RPTEAS02PUBLIYYYYMMDDREPOM.CSV.ZIP |
| Example Eurex Repo file Simu | 15RPTEAS01PUBLIYYYYMMDDGCPOO.CSV.ZIP |
|                              | 15RPTEAS02PUBLIYYYYMMDDREPOM.CSV.ZIP |

| Field       | Meaning                               | Remark                                  |
|-------------|---------------------------------------|-----------------------------------------|
| [0-9]{2}    | CRE Destination ID                    | OTC Clear:                              |
|             |                                       | 84 (Production EurexOTC)                |
|             |                                       | 85 (Simulation EurexOTC)                |
|             |                                       | Risk Operation:                         |
|             |                                       | 00 (Production Risk)                    |
|             |                                       | 01 (Simulation Risk)                    |
| [0-9A-Z]{8} | Report name                           | i.e. RPTCB202                           |
| [0-9A-Z]{5} | Member ID                             | i.e. GDBXX                              |
| [0-9]{8}    | Business date                         | YYYYMMDD                                |
| [0-9]{6}    | Flexindicator 1                       | Time HHMMSS, used only for intraday re- |
|             |                                       | ports                                   |
| [0-9]{0,10} | Flexindicator 2                       | unique identifier (trade id)            |
| ١.          | Dot                                   |                                         |
| [A-Z]{3}    | Extension for compressed re-<br>ports | TXT.ZIP, CSV.ZIP, XML.ZIP               |

## 6.1.6 EurexOTC Clear and Eurex Risk Operation Report Naming Conventions

| Example EurexOTC end-of-day report Prod | 84RPTCB202GDBXX20210319.XML.ZIP       |
|-----------------------------------------|---------------------------------------|
| Example EurexOTC intraday report Prod   | 84RPTCI205GDBXX20210319105934.XML.ZIP |
| Example EurexOTC end-of-day report Simu | 85RPTCB202GDBXX20210319.XML.ZIP       |
| Example EurexOTC intraday report Simu   | 85RPTCI205GDBXX20210319105934.XML.ZIP |

#### 6.1.7 Buy-In Agent Report Naming Conventions

| Field         | Meaning                               | Remark                             |
|---------------|---------------------------------------|------------------------------------|
| [0-9]{2}      | CRE Destination ID                    | 04 (Production)<br>05 (Simulation) |
| [0-9A-Z]{8}   | Report name                           | i.e. RPTBIxxx                      |
| [0-9A-Z]{5}   | Member ID                             | i.e. GDBXX                         |
| [0-9]{8}      | Business date                         | YYYYMMDD                           |
| n.a.          | Flexindicator 1                       | n.a.                               |
| [A-Z]{4}      | Flexindicator 2                       | n.a.                               |
| \.            | Dot                                   |                                    |
| [A-Z]{3}\.ZIP | Extension for compressed re-<br>ports | CSV.ZIP, XML.ZIP, TXT.ZIP, PDF.ZIP |

Example Buy-In Agent report Prod

04RPTBI000MEMIDYYYYMMDD.PDF.ZIP

Example Buy-In Agent report Simu

05RPTBI000MEMIDYYYYMMDD.PDF.ZIP

### 6.2 CRE General File Naming Conventions

Files, such as theoretical price files in Eurex or instrument reference data files are called non-transactional reports. The naming conventions for non-transactional reports are slightly different from report naming conventions.

#### 6.2.1 T7 Derivatives Markets File Naming Conventions

| Field         | Meaning                        | Remark                             |
|---------------|--------------------------------|------------------------------------|
| [0-9]{2}      | CRE Destination ID             | 90 (Production)<br>95 (Simulation) |
| [0-9A-Z]{8}   | Filename                       | i.e. RPTCB012                      |
| [0-9A-Z]{5}   | Member ID                      | i.e. PUBLI                         |
| [0-9]{8}      | Business date                  | YYYYMMDD                           |
| [A-Z]{4}      | Flexindicator 1                | intraday/end of day identifier     |
| n.a.          | Flexindicator 2                | n.a.                               |
| ١.            | Dot                            |                                    |
| [A-Z]{3}\.ZIP | Extension for compressed files | CSV.ZIP, LIS.ZIP, TXT.ZIP, XML.ZIP |

Example Eurex Trading file Prod

90FILTRFCPPUBLI20210316XEUR.CSV.ZIP

Example Eurex Trading file Simu

95FILTRFCPPUBLI20210316XEUR.CSV.ZIP

| Field         | Meaning                        | Remark                                       |
|---------------|--------------------------------|----------------------------------------------|
| [0-9]{2}      | CRE Destination ID             | 90 (Production)                              |
|               |                                | 95 (Simulation)                              |
| [0-9A-Z]{8}   | Report name                    | i.e. FILRDF01                                |
| [0-9A-Z]{5}   | Member ID                      | PUBLI                                        |
| [0-9]{8}      | Business date                  | YYYYMMDD                                     |
| [A-Z]{4}      | Flexindicator 1                | MIC Code                                     |
| [A-Z]{4}      | Flexindicator 2                | n.a.                                         |
| [0-9A-Z]{5}   | Timestamp                      | UTC second of the year when the initial file |
|               |                                | (sequence number 000) was created,           |
|               |                                | base36 encoded                               |
| [0-9]{3}      | Sequence number                | 000 – 999                                    |
| \.            | Dot                            |                                              |
| [A-Z]{3}\.ZIP | extension for compressed files | XML.ZIP                                      |

#### 6.2.2 T7 Derivatives Markets Reference Data File (RDF) Naming Conventions

| Example Eurex RDF Prod | 90FILRDF01PUBLI20210316XEUR3SY6F000.XML.ZIP |
|------------------------|---------------------------------------------|
| Example Eurex RDF Simu | 95FILRDF01PUBLI20210316XEUR3SY6F000.XML.ZIP |
| Example EEX RDF Prod   | 90FILRDF01PUBLI20210316XEEE3SY68001.XML.ZIP |
| Example EEX RDF Simu   | 95FILRDF01PUBLI20210316XEEE3SY68001.XML.ZIP |

### 6.2.3 T7 Xetra File Naming Conventions

| Field         | Meaning                        | Remark                             |
|---------------|--------------------------------|------------------------------------|
| [0-9]{2}      | CRE Destination ID             | 51 (Production)<br>52 (Simulation) |
| [0-9A-Z]{8}   | Filename                       | i.e. FILLE01                       |
| [0-9A-Z]{5}   | Member ID                      | i.e. PUBLI                         |
| [0-9]{8}      | Business date                  | YYYYMMDD                           |
| [A-Z]{4}      | Flexindicator 1                | n.a.                               |
| n.a.          | Flexindicator 2                | n.a.                               |
| \.            | Dot                            |                                    |
| [A-Z]{3}\.ZIP | Extension for compressed files | CSV.ZIP, LIS.ZIP, TXT.ZIP, XML.ZIP |

Example Xetra T7 file Prod 51FILLEI01PUBLI20210319.CSV.ZIP

Example Xetra T7 file Simu

52FILLEI01PUBLI20210319.CSV.ZIP

| Field         | Meaning                        | Remark                                                                                               |
|---------------|--------------------------------|----------------------------------------------------------------------------------------------------|
| [0-9]{2}      | CRE Destination ID             | 51 (Production)<br>52 (Simulation)                                                                   |
| [0-9A-Z]{8}   | Report name and ID             | FILRDF01(dynamic)<br>FILRDF02 (static)                                                               |
| [0-9A-Z]{5}   | Member ID                      | PUBLI                                                                                                |
| [0-9]{8}      | Business date                  | YYYYMMDD                                                                                             |
| [A-Z]{4}      | Flexindicator 1                | MIC Code                                                                                             |
| [A-Z]{4}      | Flexindicator 2                | n.a.                                                                                                 |
| [0-9A-Z]{5}   | Timestamp                      | UTC second of the year when the initial file<br>(sequence number 000) was created,<br>base36 encoded |
| [0-9]{3}      | Sequence number                | 000                                                                                                  |
| \.            | Dot                            |                                                                                                    |
| [A-Z]{3}\.ZIP | extension for compressed files | XML.ZIP                                                                                              |

#### 6.2.4 T7 Xetra Reference Data File (RDF) Naming Conventions in the Public Folder

Example Xetra T7 RDF Prod 51FILRDF01PUBLI20131218XETR3OSKW000.XML

51FILRDF02PUBLI20131218XETR.ZIP

Example Xetra T7 RDF Simu 52FILRDF01PUBLI20131218XETR30SKW000.XML

52FILRDF02PUBLI20131218XETR.ZIP

| Current list of valid Xetra MIC codes for Xetra T7: |                 |  |
|-----------------------------------------------------|-----------------|--|
| XETR                                                | Xetra Frankfurt |  |
| XMAL                                                | Xetra Malta     |  |
| XBUL                                                | Xetra Bulgaria  |  |
|                                                     |                 |  |

#### 6.2.5 T7 Börse Frankfurt File Naming Conventions

| Field         | Meaning                        | Remark                             |
|---------------|--------------------------------|------------------------------------|
| [0-9]{2}      | CRE Destination ID             | 61 (Production)<br>62 (Simulation) |
| [0-9A-Z]{8}   | Filename                       | i.e. FILLE01                       |
| [0-9A-Z]{5}   | Member ID                      | i.e. PUBLI                         |
| [0-9]{8}      | Business date                  | YYYYMMDD                           |
| [A-Z]{4}      | Flexindicator 1                | n.a.                               |
| n.a.          | Flexindicator 2                | n.a.                               |
| <b>\</b> .    | Dot                            |                                    |
| [A-Z]{3}\.ZIP | Extension for compressed files | CSV.ZIP, LIS.ZIP, TXT.ZIP, XML.ZIP |

Example T7 file Prod 61FILLEI01PUBLI20210319.CSV.ZIP

Example T7 file Simu

62FILLEI01PUBLI20210319.CSV.ZIP

Page 41

| Field         | Meaning                        | Remark                                                                                                    |
|---------------|--------------------------------|----------------------------------------------------------------------------------------------------|
| [0-9]{2}      | CRE Destination ID             | 61 (Production)<br>62 (Simulation)                                                                                                   |
| [0-9A-Z]{8}   | Report name and ID             | FILRDF02 (static)<br>FILRDF01 (BF+BFZ, intraday)*<br>FILRDF03 (BF)<br>FILRDF04 (BFZ)<br>FILRDF05 (BFZ BALFR)<br>FILRDF06 (BFZ ICFFR) |
| [0-9A-Z]{5}   | Member ID                      | PUBLI                                                                                                    |
| [0-9]{8}      | Business date                  | YYYYMMDD                                                                                                    |
| [A-Z]{4}      | Flexindicator 1                | MIC Code                                                                                                    |
| [A-Z]{4}      | Flexindicator 2                | n.a.                                                                                                    |
| [0-9A-Z]{5}   | Timestamp                      | UTC second of the year when the initial file<br>(sequence number 000) was created,<br>base36 encoded                                 |
| [0-9]{3}      | Sequence number                | 000                                                                                                    |
| ١.            | Dot                            |                                                                                                    |
| [A-Z]{3}\.ZIP | extension for compressed files | XML.ZIP CSV.ZIP                                                                                                    |

#### 6.2.6 T7 Börse Frankfurt and Börse Frankfurt Zertifikate Reference Data

\*Please note: Only the RDF01 incremental file will list potentially changed instrument attributes.

Example T7 Börse Frankfurt RDF Prod 61FILRDF02PUBLI20190506XFRA.ZIP 61FILRDF01PUBLI20190506XFRA6CMHD000.XML.ZIP 61FILRDF01PUBLI20190506XFRA6CMHD000.CVS.ZIP Example T7 Börse Frankfurt RDF Simu 62FILRDF02PUBLI20190506XFRA.ZIP 62FILRDF01PUBLI20190506XFRA6CMHD000.XML.ZIP

62FILRDF01PUBLI20190506XFRA6CMHD000.CVS.ZIP

#### 6.2.7 **C7 SCS File Naming Conventions**

| Field         | Meaning                        | Remark                             |
|---------------|--------------------------------|------------------------------------|
| [0-9]{2}      | CRE Destination ID             | 20 (Production)                    |
|               |                                | 21 (Simulation)                    |
| [0-9A-Z]{8}   | Filename                       | i.e. FPICTHEC                      |
| [0-9A-Z]{5}   | Member ID                      | i.e. PAKFR                         |
| [0-9]{8}      | Business date                  | YYYYMMDD                           |
| n.a.          | Flexindicator 1                | n.a.                               |
| n.a.          | Flexindicator 2                | n.a.                               |
| ١.            | Dot                            |                                    |
| [A-Z]{3}\.ZIP | Extension for compressed files | CSV.ZIP, LIS.ZIP, TXT.ZIP, XML.ZIP |

Example C7 SCS theoretical price file Prod

20FPICTHEBPUBLI20210319.TXT.ZIP

Example C7 SCS theoretical price file Simu

21FPICTHEBPUBLI20210319.TXT.ZIP

| Field              | Meaning                            | Remark                                                                                                    |
|--------------------|------------------------------------|----------------------------------------------------------------------------------------------------|
| [0-9]{2}           | CRE Destination ID                 | 00 (Production)<br>01 (Simulation)                                                                                                    |
| [0-9A-Z]{8}        | Report name                        | i.e. FILTHEOI                                                                                                    |
| [0-9A-Z]{5}        | Member ID                          | PUBLI                                                                                                    |
| [0-9]{8}           | Business date                      | YYYYMMDD                                                                                                    |
| [0-9A-Z\_\-]{0,34} | Flexindicator 1<br>Flexindicator 2 | <file_type><br/><version><br/><tech_split_ident><br/>_<br/><max_split_tech></max_split_tech></tech_split_ident></version></file_type> |
| [A-Z]{3}\.ZIP      | Extension for compressed files     | CSV.ZIP, LIS.ZIP, TXT.ZIP, XML.ZIP                                                                                                    |

#### 6.2.8 Eurex Clearing Prisma File Naming Conventions - Public Folder

| Examples Open interest theoretical price file<br>Prod | 00FILTHEOIPUBLI20210319EEXCNIEODX01_01.TXT.ZIP |
|-------------------------------------------------------|------------------------------------------------|
| Examples Open interest theoretical price file Simu    | 01FILTHEOIPUBLI20210319EEXCNIEODX01_01.TXT.ZIP |
| Examples of Other files (End of day, no technical     | 00FILFOREXPUBLI20170807EUXCEODX.TXT.ZIP        |
| split needed) Prod                                    | 00FILRIMECPUBLI20170807EUXCEODX.TXT.ZIP        |
| Examples of Other files (End of day, no technical     | 01FILFOREXPUBLI20170807EUXCEODX.TXT.ZIP        |
| split needed) simu                                    | 01FILRIMECPUBLI20170807EUXCEODX.TXT.ZIP        |

| Field              | Meaning                        | Remark                                 |
|--------------------|--------------------------------|----------------------------------------|
| [0-9]{2}           | CRE Destination ID             | 00 (Production)                        |
|                    |                                | 01 (Simulation)                        |
| [0-9A-Z]{8}        | File name                      | i.e. FILTHEOI                          |
| [0-9A-Z]{5}        | Member ID                      | i.e. PAKFR                             |
| [0-9]{8}           | Business date                  | YYYYMMDD                               |
| [0-9A-Z\_\-]{0,34} | Flexindicator 1                | <clgmember_id></clgmember_id>          |
|                    |                                | <version></version>                    |
|                    | Flexindicator 2                | <tech_split_ident></tech_split_ident>  |
|                    |                                | _<br><max_split_tech></max_split_tech> |
| \.                 | Dot                            |                                        |
| [A-Z]{3}\.ZIP      | Extension for compressed files | CSV.ZIP, LIS.ZIP, TXT.ZIP, XML.ZIP     |

#### 6.2.9 Eurex Clearing Prisma File Naming Conventions for Member Specific Files

Example: Open interest theoretical price files 00FILTHEOIGDBXX20210319CBKFREUXCSODX01\_01.TXT.ZIP intraday Prod

Example: Open interest theoretical price files 01IL intraday Simu

01ILTHEOIGDBXX20210319CBKFREUXCSODX01\_01.TXT.ZIP

Example: Open interest theoretical price files EOD Prod

00FILTHEOGDBXX20210319CBKFREUXCEODX01\_01.TXT.ZIP

Example: Open interest theoretical price files 01FILTHEOIGDBXX0210319CBKFREUXCEODX01\_01.TXT.ZIP EOD Simu

Page 45

| Field       | Meaning                        | Remark                      |
|-------------|--------------------------------|-----------------------------|
| [0-9]{2}    | CRE Destination ID             | 88 (Production)             |
|             |                                | 89 (Simulation)             |
| [0-9A-Z]{8} | Report Name                    | TVEXT001                    |
|             |                                | TVFBK001                    |
|             |                                | TVBKU001                    |
| [0-9A-Z]{5} | Member ID                      | ABCLO                       |
| [0-9]{8}    | Trading Date                   | YYYYMMDD                    |
| [0-9]{6}    | Timestamp (for feedback files) | HHMMSS                      |
| [0-9A-Z]{4} | MIC                            | i.e. XEUR, XETR, XFRA, XEEE |
| [0-9A-Z]{3} | File type                      | .CSV.ZIP                    |

#### 6.2.10 Regulatory Reporting Eurex and FWB (Non-MIFIR Reporting)

File name for a Venue Extract in the production environment is

88TVEXT001ABCLO20220304XEUR.CSV.ZIP

File name for a Venue Extract in the simulation environment is

Feedback file to upload file Prod

Feedback file to upload file Simu

Backup enrichment feedback file Prod

Backup enrichment feedback file Simu

89TVEXT001ABCLO20220304XEUR.CSV.ZIP

88TVFBK001ABCLO20220305125959XEUR.CSV.ZIP

89TVFBK001ABCLO20220305125959XEUR.CSV.ZIP

88TVBKU001ABCLO20220304XEUR.CSV.ZIP

89TVBKU001ABCLO20220304XEUR.CSV.ZIP

#### 6.3 **Corrupted Reports and Files**

A report or file not following the naming conventions might be corrupt. Occurrence of such reports should be reported to Deutsche Börse Technical Key Account Management.

Example for a corrupted report: 01RPTTA111PAKFR20120301GDBXX.TXT.ZIP\_INC

#### 6.4 **Historical Reports: Restore Directory**

A new 'restore' directory can be created on the business day directory level of the member folders. This directory is created and populated if participants manually order the retransmission of historical files and reports that are no longer available on the CRE.

As usual ordering of historical reports needs to be arranged with the help of cts@deutsche-boerse.com A directory will also be created and populated with reports or files that outdate the history-keeping period. An existing 'restore' directory will also be available for a minimum of 10 business days.

The download and saving of all relevant reports are recommended since the restore of reports older than 10 business days is liable to additional charges.

#### 6.5 **Streamlined EOL Encoding**

All reports and files available on the CRE use a carriage return line feed character <CRLF> as line separator.

## 7 Appendix A

See examples of log file / output of successful connections to the CRE below.

#### 7.1 Example of successful WinSCP connection log file

```
Debug level 1 is set:
. 2024-08-01 13:27:08.342 -----
_____
. 2024-08-01 13:27:08.342 WinSCP Version 4.3.2 (Build 1201) (OS 5.2.3790 Ser-
vice Pack 2)
. 2024-08-01 13:27:08.342 Login time: Wednesday, August 01, 2024 1:27:08 PM
. 2024-08-01 13:27:08.342 -----
_____
. 2024-08-01 13:27:08.342 Session name: 1027709 000001@193.29.90.67
. 2024-08-01 13:27:08.342 Host name: 193.29.90.67 (Port: 2222)
. 2024-08-01 13:27:08.342 User name: 1027709 000001 (Password: No, Key file:
Yes)
. 2024-08-01 13:27:08.342 Tunnel: No
. 2024-08-01 13:27:08.342 Transfer Protocol: SFTP
. 2024-08-01 13:27:08.342 Ping type: -, Ping interval: 30 sec; Timeout: 15
sec
. 2024-08-01 13:27:08.342 Proxy: none
. 2024-08-01 13:27:08.342 SSH protocol version: 2; Compression: Yes
. 2024-08-01 13:27:08.342 Bypass authentication: No
. 2024-08-01 13:27:08.342 Try agent: Yes; Agent forwarding: No; TIS/Crypto-
Card: No; KI: Yes; GSSAPI: No
. 2024-08-01 13:27:08.342 Ciphers: aes,blowfish,3des,WARN,arcfour,des;
Ssh2DES: No
. 2024-08-01 13:27:08.342 SSH Bugs: -,-,-,-,-,-,-,-
. 2024-08-01 13:27:08.342 SFTP Bugs: -,-
. 2024-08-01 13:27:08.342 Return code variable: Autodetect; Lookup user
groups: Yes
. 2024-08-01 13:27:08.342 Shell: default
. 2024-08-01 13:27:08.342 EOL: 0, UTF: 2
. 2024-08-01 13:27:08.342 Clear aliases: Yes, Unset nat.vars: Yes, Resolve
symlinks: Yes
. 2024-08-01 13:27:08.342 LS: ls -la, Ign LS warn: Yes, Scpl Comp: No
. 2024-08-01 13:27:08.342 Local directory: default, Remote directory: home,
Update: No, Cache: Yes
. 2024-08-01 13:27:08.342 Cache directory changes: Yes, Permanent: Yes
. 2024-08-01 13:27:08.342 DST mode: 1
. 2024-08-01 13:27:08.342 -----
. 2024-08-01 13:27:08.358 Looking up host "193.29.90.67"
. 2024-08-01 13:27:08.358 Connecting to 193.29.90.67 port 2222
```

```
. 2024-08-01 13:27:08.358 Waiting for the server to continue with the ini-
tialisation
. 2024-08-01 13:27:08.358 Detected network event
. 2024-08-01 13:27:08.373 Detected network event
. 2024-08-01 13:27:08.373 Server version: SSH-2.0-OpenSSH 5.3
. 2024-08-01 13:27:08.373 We believe remote version has SSH-2 ignore bug
. 2024-08-01 13:27:08.373 Using SSH protocol version 2
. 2024-08-01 13:27:08.373 We claim version: SSH-2.0-WinSCP release 4.3.2
. 2024-08-01 13:27:08.373 Waiting for the server to continue with the ini-
tialisation
. 2024-08-01 13:27:08.373 Detected network event
. 2024-08-01 13:27:08.373 Doing Diffie-Hellman group exchange
. 2024-08-01 13:27:08.373 Waiting for the server to continue with the ini-
tialisation
. 2024-08-01 13:27:08.420 Detected network event
. 2024-08-01 13:27:08.420 Doing Diffie-Hellman key exchange with hash SHA-1
. 2024-08-01 13:27:08.639 Waiting for the server to continue with the ini-
tialisation
. 2024-08-01 13:27:08.639 Detected network event
. 2024-08-01 13:27:08.967 Host key fingerprint is:
. 2024-08-01 13:27:08.967 ssh-rsa 4096
3b:c0:a4:8d:a2:a0:f7:2b:a1:2e:0c:b7:f4:02:9d:c7
. 2024-08-01 13:27:08.967 Initialised AES-256 SDCTR client->server encryption
. 2024-08-01 13:27:08.967 Initialised HMAC-SHA2 client->server MAC algorithm
. 2024-08-01 13:27:08.967 Initialised AES-256 SDCTR server->client encryption
. 2024-08-01 13:27:08.967 Initialised HMAC-SHA2 server->client MAC algorithm
. 2024-08-01 13:27:08.967 Waiting for the server to continue with the ini-
tialisation
. 2024-08-01 13:27:09.014 Detected network event
. 2024-08-01 13:27:09.014 Reading private key file "C:\Program
Files\putty\cre test 1 priv.ppk"
! 2024-08-01 13:27:09.014 Using username "1027709 000001".
. 2024-08-01 13:27:09.014 Waiting for the server to continue with the ini-
tialisation
. 2024-08-01 13:27:09.076 Detected network event
. 2024-08-01 13:27:09.092 Offered public key
. 2024-08-01 13:27:09.092 Waiting for the server to continue with the ini-
tialisation
. 2024-08-01 13:27:09.092 Detected network event
. 2024-08-01 13:27:09.092 Offer of public key accepted
! 2024-08-01 13:27:09.092 Authenticating with public key "rsa-key-20110318"
. 2024-08-01 13:27:09.514 Waiting for the server to continue with the ini-
tialisation
. 2024-08-01 13:27:09.670 Detected network event
. 2024-08-01 13:27:09.670 Access granted
. 2024-08-01 13:27:09.670 Waiting for the server to continue with the ini-
tialisation
. 2024-08-01 13:27:09.873 Detected network event
. 2024-08-01 13:27:09.873 Opened channel for session
```

```
Page 49
```

```
. 2024-08-01 13:27:09.873 Waiting for the server to continue with the ini-
tialisation
. 2024-08-01 13:27:10.076 Detected network event
. 2024-08-01 13:27:10.076 Started a shell/command
. 2024-08-01 13:27:10.076 -----
  _____
. 2024-08-01 13:27:10.076 Using SFTP protocol.
. 2024-08-01 13:27:10.076 Doing startup conversation with host.
> 2024-08-01 13:27:10.076 Type: SSH FXP INIT, Size: 5, Number: -1
. 2024-08-01 13:27:10.076 Sent 9 bytes
. 2024-08-01 13:27:10.076 There are 0 bytes remaining in the send buffer
. 2024-08-01 13:27:10.076 Waiting for another 4 bytes
. 2024-08-01 13:27:10.076 Detected network event
. 2024-08-01 13:27:10.076 Received 99 bytes (0)
. 2024-08-01 13:27:10.076 Read 4 bytes (95 pending)
. 2024-08-01 13:27:10.076 Read 95 bytes (0 pending)
< 2024-08-01 13:27:10.076 Type: SSH FXP VERSION, Size: 95, Number: -1
. 2024-08-01 13:27:10.076 SFTP version 3 negotiated.
. 2024-08-01 13:27:10.076 Unknown server extension posix-re-
name@OpenSSH.com="1"
. 2024-08-01 13:27:10.076 Unknown server extension statvfs@OpenSSH.com="2"
. 2024-08-01 13:27:10.076 Unknown server extension fstatvfs@OpenSSH.com="2"
. 2024-08-01 13:27:10.076 We believe the server has signed timestamps bug
. 2024-08-01 13:27:10.076 We will use UTF-8 strings for status messages only
. 2024-08-01 13:27:10.076 Limiting packet size to OpenSSH sftp-server limit
of 262148 bytes
. 2024-08-01 13:27:10.092 Getting current directory name.
. 2024-08-01 13:27:10.092 Getting real path for '.'
> 2024-08-01 13:27:10.092 Type: SSH FXP REALPATH, Size: 10, Number: 1296
. 2024-08-01 13:27:10.092 Sent 14 bytes
. 2024-08-01 13:27:10.092 There are 0 bytes remaining in the send buffer
. 2024-08-01 13:27:10.092 Waiting for another 4 bytes
. 2024-08-01 13:27:10.092 Detected network event
. 2024-08-01 13:27:10.092 Received 27 bytes (0)
. 2024-08-01 13:27:10.092 Read 4 bytes (23 pending)
. 2024-08-01 13:27:10.092 Read 23 bytes (0 pending)
< 2024-08-01 13:27:10.092 Type: SSH FXP NAME, Size: 23, Number: 1296
. 2024-08-01 13:27:10.092 Real path is '/'
. 2024-08-01 13:27:10.092 Listing directory "/".
> 2024-08-01 13:27:10.092 Type: SSH_FXP_OPENDIR, Size: 10, Number: 1547
. 2024-08-01 13:27:10.092 Sent 14 bytes
. 2024-08-01 13:27:10.092 There are 0 bytes remaining in the send buffer
. 2024-08-01 13:27:10.092 Waiting for another 4 bytes
. 2024-08-01 13:27:10.092 Detected network event
. 2024-08-01 13:27:10.092 Received 17 bytes (0)
. 2024-08-01 13:27:10.092 Read 4 bytes (13 pending)
. 2024-08-01 13:27:10.092 Read 13 bytes (0 pending)
< 2024-08-01 13:27:10.092 Type: SSH FXP HANDLE, Size: 13, Number: 1547
> 2024-08-01 13:27:10.092 Type: SSH_FXP_READDIR, Size: 13, Number: 1804
```

```
. 2024-08-01 13:27:10.092 Sent 17 bytes
. 2024-08-01 13:27:10.092 There are 0 bytes remaining in the send buffer
. 2024-08-01 13:27:10.092 Waiting for another 4 bytes
. 2024-08-01 13:27:10.248 Detected network event
. 2024-08-01 13:27:10.248 Received 1903 bytes (0)
. 2024-08-01 13:27:10.248 Read 4 bytes (1899 pending)
. 2024-08-01 13:27:10.248 Read 1899 bytes (0 pending)
< 2024-08-01 13:27:10.248 Type: SSH FXP NAME, Size: 1899, Number: 1804
> 2024-08-01 13:27:10.248 Type: SSH FXP READDIR, Size: 13, Number: 2060
. 2024-08-01 13:27:10.248 Sent 17 bytes
. 2024-08-01 13:27:10.248 There are 0 bytes remaining in the send buffer
. 2024-08-01 13:27:10.248 Read file '.' from listing
. 2024-08-01 13:27:10.248 Read file '...' from listing
. 2024-08-01 13:27:10.248 Read file 'gdbxx' from listing
. 2024-08-01 13:27:10.248 Waiting for another 4 bytes
. 2024-08-01 13:27:10.248 Detected network event
. 2024-08-01 13:27:10.248 Received 32 bytes (0)
. 2024-08-01 13:27:10.248 Read 4 bytes (28 pending)
. 2024-08-01 13:27:10.248 Read 28 bytes (0 pending)
< 2024-08-01 13:27:10.248 Type: SSH FXP STATUS, Size: 28, Number: 2060
< 2024-08-01 13:27:10.248 Status code: 1
> 2024-08-01 13:27:10.248 Type: SSH FXP CLOSE, Size: 13, Number: 2308
. 2024-08-01 13:27:10.248 Sent 17 bytes
. 2024-08-01 13:27:10.248 There are 0 bytes remaining in the send buffer
. 2024-08-01 13:27:10.248 Startup conversation with host finished.
. 2024-08-01 13:27:10.311 Session upkeep
. 2024-08-01 13:27:10.311 Detected network event
. 2024-08-01 13:27:10.311 Received 28 bytes (0)
. 2024-08-01 13:27:14.498 Session upkeep
. 2024-08-01 13:27:14.529 Closing connection.
. 2024-08-01 13:27:14.529 Sending special code: 12
. 2024-08-01 13:27:14.529 Sent EOF message
```

# 8 Appendix B

## 8.1 Markets and Markets Included

| CRE            | Market                             | Environment | Included Market | MIC Code         |
|----------------|------------------------------------|-------------|-----------------|------------------|
| CRE Instance A | C7 SCS                             | PRODUCTION  | C7 SCS          | n.a.             |
|                |                                    | SIMULATION  | C7 SCS          | n.a.             |
|                | Derivatives Markets                | PRODUCTION  | EUREX           | XEUR             |
|                |                                    |             | EEX             | XEEE             |
|                |                                    |             | OTC Clear       | n.a              |
|                |                                    | SIMULATION  | EUREX           | XEUR             |
|                |                                    |             | EEX             | XEEE             |
|                |                                    |             | OTC Clear       | n.a              |
|                | Cash Markets                       | PRODUCTION  | XETRA           | XETR             |
|                |                                    |             | MALTA SE        | XMAL             |
|                |                                    |             | BULGARIAN SE    | XBUL             |
|                |                                    | SIMULATION  | XETRA           | XETR             |
|                |                                    |             | MALTA SE        | XMAL             |
|                |                                    |             | BULGARIAN SE    | XBUL             |
|                | Börse Frankfurt                    | PRODUCTION  | XETRA FFM2      | XFRA             |
|                |                                    | SIMULATION  | XETRA FFM2      | XFRA             |
| CRE Instance B | F7 Eurex Repo                      | PRODUCTION  | F7 Eurex Repo   | XEUP             |
|                |                                    | SIMULATION  | F7 Eurex Repo   | XEUP             |
|                | Eurex STS                          | PRODUCTION  | BUY_IN_AGENT    | n.a              |
|                |                                    | SIMULATION  | BUY_IN_AGENT    | n.a              |
|                | Regulatory Reporting Eurex and FWB | PRODUCTION  | MIFID           | XEUR, XETR, XFRA |
|                |                                    | SIMULATION  | MIFID           | XEUR, XETR, XFRA |

#### 8.2 CRE Destination ID Number on each instance

| CRE Instance 1:                               | CRE Instance 2 :                      |
|-----------------------------------------------|---------------------------------------|
| 00 Eurex Clearing Production                  | 04 Eurex STS Buy-In Agent Production  |
| 01 Eurex Clearing Simulation                  | 05 Eurex STS Buy-In Agent Simulation  |
| 20 C7 SCS Production                          | 14 Eurex Repo Production              |
| 21 C7 SCS Simulation                          | 15 Eurex Repo Simulation              |
| 51 T7 Cash Market Production (Xetra)          | 19 Eurex Repo Advanced Simulation     |
| 52 T7 Cash Market Simulation (Xetra)          | 88 Reg. Rep. Eurex and FWB Production |
| 61 T7 Xetra FFM2 Production (Börse Frankfurt) | 89 Reg. Rep. Eurex and FWB Simulation |
| 62 T7 Xetra FFM2 Simulation (Börse Frankfurt) |                                       |
| 84 Eurex OTC Production                       |                                       |
| 85 Eurex OTC Simulation                       |                                       |
| 90 T7 Derivatives Production (Eurex, EEX)     |                                       |
| 95 T7 Derivatives Simulation (Eurex, EEX)     |                                       |

# 9 Change Log

The change log serves as a record of the latest major changes.

| Version | Date             | Chapter, page              | Change                                                                                                    |
|---------|------------------|----------------------------|----------------------------------------------------------------------------------------------------|
| 2022/08 | 5 August 2022    | 4.1                        | Deleted Regulatory Reporting Hub from CRE B                                                                                                    |
| 2022/03 | 1 March 2023     | all                        | <ul> <li>Changed wording.</li> <li>"Member area" &amp; "Public area" to "member folder" &amp; "public folder"</li> <li>CRE "Area A" and "Area B" to CRE "Instance 1" and CRE "Instance 2"</li> </ul> |
| 2023/08 | 1 August 2023    | 6.4, 4.8<br>Chapter 6      | Moved the CRE and CUE availability info to chapter 4.8<br>and updated the content.                                                                                                    |
| 2023/09 | 5 September 2023 | Chapter 3                  | Re-ordering sub- chapters, deleting double entries and minor enhancements                                                                                                    |
| 2024/03 | 20 February 2024 | Chapter 2.4<br>Chapter 3.2 | Added Host-Key Algorithms<br>Changed wording                                                                                                    |
| 2024/08 | 8 August 2024    | all                        | Consolidated wording for CRE Destination Number and environment (production and simulation)                                                                                                    |
|         |                  |                            | List of abbreviations                                                                                                    |
|         |                  | Chapter 2.2                | Added Ed25519 (Edwards Curve 25519)                                                                                                    |
|         |                  | Chapter 3.2                | Added Ed25519 (Edwards Curve 25519)                                                                                                    |
|         |                  | Chapter 6.1.1              | Added Flex indicator for clearing reports "Clearing Report Naming Extension"                                                                                                    |
| 2024/08 | 20 August 2024   | Chapter 7.1                | Updated the WinSCP connection log file.                                                                                                    |
|         |                  | all                        | Changed wording                                                                                                    |
|         |                  |                            |                                                                                                    |